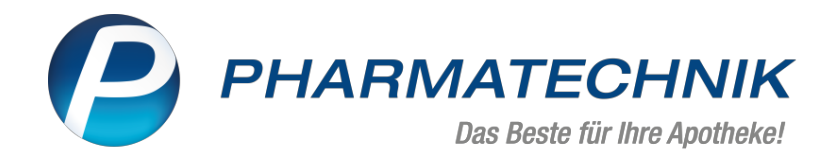

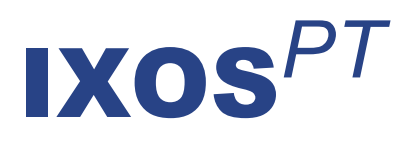

# Version 2021.5

Versionsbeschreibung

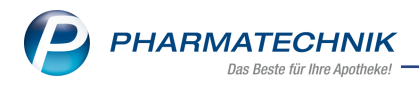

# Inhalt

| 1 Pozonturon                                                                              |          |
|-------------------------------------------------------------------------------------------|----------|
|                                                                                           | 4        |
| 1.1 Vordefinierte Taxierungsgruppen                                                       | 4        |
| 1.2 Cannabisblüten-Artikel: Berechnungsgrundlage automatisch festgelegt                   | 5        |
| 2 Notes (IXOS.eCall)                                                                      | 6        |
| 2.1 Dokumente scannen und an Supportanfrage anhängen                                      | 6        |
| 3 Botendienst                                                                             | 7        |
| 3.1 Neue und geänderte Spalteninformationen im Fenster "Tour abrechnen"                   |          |
| 2.2 Noue Zahlungcart "Onlinezahlung" (mit mehilen Geräten)                                | '        |
| 2.2 Fonster "Erbolton on Detron öndern" envisitert um Augushliste "Zehlun neart"          | 0        |
| 3.3 Fenster Ernaltenen Betrag andern erweitert um Auswahlliste Zahlungsart                | 8        |
| 3.4 Checkbox Kundenzuordnung wurde umbenannt                                              | 8        |
| 3.5 Druckauswahl Lieferliste bei Abrechnung                                               | 9        |
| 4 Kasse                                                                                   | . 12     |
| 4.1 FFP2-Schutzmasken an ALG II Empfänger abgeben                                         | 12       |
| 4.2 FFP2-Schutzmasken an Risikopatienten abgeben                                          | 12       |
| 4.3 Eigenanteil auf Kassenbon und Rechnung ausweisen                                      | 12       |
| 4.4 Selbsterklärung für Schutzmasken: Beleg zur Abrechnung auswählen                      | . 13     |
| 4.5 Selbsterklärung für Schutzmasken: Änderung der Mengenangabe                           | 14       |
| 4 6 Selbsterklärung für Schutzmasken: Verkäufe, die nicht berücksichtigt werden           | 14       |
| 1.7 Beports zur EED2-Masken-Abgabe erstellen                                              | 1/       |
| 4.9 Dackungsinformationen für nicht verifikationenflichtige Dackungen erfassen            |          |
| 4.0 Fackungsinformationen für hicht vernikationsphichtige Fackungen enassen               | נו<br>זר |
| 4.9 Ersparnis auf Referenzpreis berechnen und ausweisen                                   | 15       |
| 5 Artikelverwaltung                                                                       | . 20     |
| 5.1 Neue generische Artikel zur Abgabe und Abrechnung der FFP2 Masken                     | 20       |
| 5.2 FFP2-Masken-Artikel 'Maskenset FFP2 Coupon 1 mit Eigenanteil' auf Verbund ausweite    | n 21     |
| 5.3 Neue Spalte "Preistyp" im Fenster "Preisgestaltung"                                   | 21       |
| 5.4 Neue Spalte, um "Lagerinfo F&P (Icon)" und "Online-Bestellabfrage (Icon)" anzeigen zu |          |
| können                                                                                    | 22       |
| 6 Warenlogistik                                                                           | 24       |
| 6 1 Auftragskennung für Online-Bestellungen                                               | 24       |
| 6.2 Chargen-Erfassung und Chargen-Pflege in der Warenlogistik                             | 25       |
| 6.3 Chargen für TEG- und T-Pozent Arzneimittel im Wareneingang erfassen                   | 25       |
| 6.4 Chargen für Filialen. Dartner und Eirmenkunden erfassen                               | 20       |
| 6.4 Chargen für Aussen zesteffe erfessen                                                  | 27       |
| 6.5 Chargen für Ausgangsstöffe erfassen                                                   | 27       |
| 6.6 Neue Spalte Charge integriert                                                         | 27       |
| 6.7 Fehlmengen bearbeiten und Charge erfassen                                             | 28       |
| 6.8 Wareneingang: Position splitten und unterschiedliche Chargen erfassen                 | 28       |
| 6.9 Automatische Chargen-Erfassung per Lieferavis                                         | 29       |
| 6.10 Chargenerfassung für Einlagerungspositionen vom Kommissionierautomat                 | 29       |
| 6.11 Chargen-Angaben auf den Druckformularen                                              | 29       |
| 6.12 Chargen bei Retouren angeben                                                         | 30       |
| 6.13 Mobiler Wareneingangsscanner: Neues Update verfügbar                                 | 30       |
| 6.14 Chargen mit dem mobilen Wareneingangsscanner erfassen                                | 31       |
| 6.15 MSV3-Dienstanbieter                                                                  |          |
| 7 Sortimentssteuerung - Bevorzugte Sortimente und RX 4 0-Sortimentssteuerung              | 33       |
| 7 1 Noues Eilterkriterium "Medizingredukt"                                                |          |
|                                                                                           |          |
|                                                                                           | 54       |
| 8.1 Reportabfragen von einzelnen Artikelselektionen können gespeichert, bearbeitet und    |          |
| gelöscht werden                                                                           | 34       |

| 8.2 Klassifizierung von Reports wurde erweitert um "Artikelselektion" in "Preise und Kal-  |      |
|--------------------------------------------------------------------------------------------|------|
| kulation"                                                                                  | 35   |
| 8.3 Neues Feld "Auswertungsneutral" in der Kategorie "Kunden"                              | 35   |
| 8.4 Neues Feld "Auswertungsneutral" in der Kategorie "Artikel"                             | 36   |
| 9 DMS - Dokumentenmanagementsystem                                                         | . 37 |
| 9.1 Dateiimport erlaubt Auswahl einer Dokumentenart                                        | 37   |
| 9.2 Neue Spalten für Dokumentenstempel und -notiz                                          | 37   |
| 9.3 Bei Partner- und Filialapotheken: Eingrenzen der Suche auf eigenen Mandanten           | 38   |
| 9.4 Nur für DRZ-Kunden: Import der Monatsabrechnung und der -statistik in das DMS $\ldots$ | 38   |
| 10 Systemeinstellungen                                                                     | . 39 |
| 10.1 Erweiterte Parametereinstellungen im Pricer ESL-Sortiment                             | 39   |
| 11 Preise und Kalkulation                                                                  | 40   |
| 11.1 Neuer Preislistentyp "Nur kalkulierte Preise (z.B. für Sortimentsrabatte)             | 40   |
| 11.2 Neue Funktion "Kalkulationsregel kopieren - Strg + F5"                                | 40   |
| 11.3 Neue Felder beim Einmischen einer Preisliste (Artikelselektion)                       | 41   |
| 11.4 Artikel-Registerkarte in Preislisten: x/y-Anzahl-Darstellung erweitert                | 41   |
| 11.5 Preislisten mit Aktionszeiträumen: neues Druckformular und Anzeige des Akti-          |      |
| onszeitraums                                                                               | 42   |
| 11.6 Zwei neue Verwendungsbereiche bei IXOS-Neuinstallationen                              | 43   |
| 11.7 Kategorien für Rechenregeln                                                           | 43   |
| 11.8 Neues Fenster "Referenzpreise festlegen" für Preisschema                              | 46   |
| 12 Informationen zu aktuellen Themen im Apothekenmarkt                                     | 47   |
| 12.1 Aktuelles zur Telematikinfrastruktur                                                  | 47   |
| 12.2 Aktuelles zu den eRezept Modellprojekten                                              | 47   |
| 12.3 Änderung im Arbeitsablauf aufgrund der Corona-Situation                               | 47   |
| 12.4 Aktuelles zur Kassensicherungsverordnung und TSE                                      | 47   |
| 12.5 Aktuelles zu securPharm                                                               | . 47 |
| 13 Unterstützung beim Arbeiten mit IXOS                                                    | . 48 |

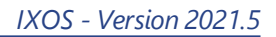

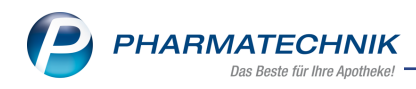

# 1 Rezepturen

# 1.1 Vordefinierte Taxierungsgruppen

Modul: Rezepturen Anwendungsfall: Taxierungsgruppen erstellen Neu/geändert:

Die Datenlieferung der ABDA enthält nun auch eine Zuordnung der Hilfstaxenartikel zu den Artikeln im Artikelstamm. Aufgrund dieser offiziellen Informationen legt IXOS nun für jeden Hilfstaxenartikel, der mit mindestens einem anderen Artikel in einer Gruppe ist, eine Taxie-

rungsgruppe an. Diese sind in der neuen Icon-Spalte mit dem S-Icon gekennzeichnet. Damit müssen Sie die Taxierungsgruppen nicht selbst erstellen und die Artikel manuell zuordnen. Selbstverständlich können Sie auch weiterhin selbst Taxierungsgruppen defi-

nieren. Diese sind in der neuen Icon-Spalte mit dem 🖉-Icon gekennzeichnet.

| ren verwalten > Taxierungsgruppen verwalten 🗈 🕒 ? 🕑 🐼 🕽 |                             |                                                                                                    |                                                                                                    |                                                                                                    |                                                                    |                                                                                                    | <b>政 ×</b>                                                                                                    |                                                                                                    |                                                                                                    |
|---------------------------------------------------------|-----------------------------|----------------------------------------------------------------------------------------------------|----------------------------------------------------------------------------------------------------|----------------------------------------------------------------------------------------------------|--------------------------------------------------------------------|----------------------------------------------------------------------------------------------------|----------------------------------------------------------------------------------------------------|----------------------------------------------------------------------------------------------------|----------------------------------------------------------------------------------------------------|
|                                                         | Q                           |                                                                                                    |                                                                                                    |                                                                                                    |                                                                    |                                                                                                    |                                                                                                    |                                                                                                    |                                                                                                    |
|                                                         |                             |                                                                                                    |                                                                                                    |                                                                                                    |                                                                    |                                                                                                    |                                                                                                    |                                                                                                    |                                                                                                    |
| Taxi                                                    | erungsgruppen               |                                                                                                    |                                                                                                    |                                                                                                    |                                                                    |                                                                                                    |                                                                                                    |                                                                                                    |                                                                                                    |
|                                                         | Bezeichnung                 |                                                                                                    |                                                                                                    |                                                                                                    |                                                                    |                                                                                                    | Artikelar                                                                                                    | nzahl                                                                                                    | -                                                                                                    |
| ļ į                                                     | ACETONUM                    |                                                                                                    |                                                                                                    |                                                                                                    |                                                                    |                                                                                                    |                                                                                                    | 16                                                                                                    | 4                                                                                                    |
| 4                                                       | ACETYLCYSTEINUM             |                                                                                                    |                                                                                                    |                                                                                                    |                                                                    |                                                                                                    |                                                                                                    | 15                                                                                                    | ್                                                                                                    |
| 4                                                       | ACIDUM ASCORBICUM           |                                                                                                    |                                                                                                    |                                                                                                    |                                                                    |                                                                                                    |                                                                                                    | 10                                                                                                    | ಆ                                                                                                    |
| 4                                                       | ACIDUM BENZOICUM            |                                                                                                    |                                                                                                    |                                                                                                    |                                                                    |                                                                                                    |                                                                                                    | 4                                                                                                    | 3                                                                                                    |
| 4                                                       | ACIDUM BORICUM              |                                                                                                    |                                                                                                    |                                                                                                    |                                                                    |                                                                                                    |                                                                                                    | 7                                                                                                    | 9                                                                                                    |
| 4                                                       | ACIDUM CITRICUM ANH         | DRICUM                                                                                                    |                                                                                                    |                                                                                                    |                                                                    |                                                                                                    |                                                                                                    | 21                                                                                                    | 9                                                                                                    |
|                                                         |                             |                                                                                                    | TD                                                                                                    |                                                                                                    |                                                                    |                                                                                                    |                                                                                                    | 6                                                                                                    | <b>~</b>                                                                                                    |
|                                                         | Zugeordnete <u>A</u> rtikel | <u>E</u> inzelbestand                                                                                                    | lteile Etiketten                                                                                                    | druck                                                                                                    |                                                                    |                                                                                                    |                                                                                                    |                                                                                                    |                                                                                                    |
|                                                         | Bezeichnung                 |                                                                                                    |                                                                                                    | Einheit                                                                                                    | PZN                                                                | Anbieter                                                                                                    |                                                                                                    |                                                                                                    | -                                                                                                    |
|                                                         | ACETON                      |                                                                                                    |                                                                                                    | 125ml                                                                                                    | 07283627                                                           | OTTO FISCHA                                                                                                    | R GmbH & C                                                                                                    | lo. K                                                                                                    | =                                                                                                    |
|                                                         | ACETON                      |                                                                                                    |                                                                                                    | 250ml                                                                                                    | 07283633                                                           | OTTO FISCHA                                                                                                    | R GmbH & C                                                                                                    | .o. K                                                                                                    | -                                                                                                    |
|                                                         | ACETON                      |                                                                                                    |                                                                                                    | 11                                                                                                    | 08819047                                                           | OTTO FISCHA                                                                                                    | R GmbH & C                                                                                                    | .o. K                                                                                                    |                                                                                                    |
|                                                         | ACETON                      |                                                                                                    |                                                                                                    | 51                                                                                                    | 08819053                                                           | OTTO FISCHA                                                                                                    | R GmbH & C                                                                                                    | io. K                                                                                                    |                                                                                                    |
|                                                         | ACETON BLECH                |                                                                                                    |                                                                                                    | 250ml                                                                                                    | 07283656                                                           | OTTO FISCHA                                                                                                    | R GmbH & C                                                                                                    | .o. K                                                                                                    |                                                                                                    |
|                                                         | ACETON DAB 10               |                                                                                                    |                                                                                                    | 11                                                                                                    | 07283691                                                           | OTTO FISCHA                                                                                                    | R GmbH & C                                                                                                    | .o. K                                                                                                    |                                                                                                    |
| sis                                                     | ACETON DAB 10               |                                                                                                    |                                                                                                    | 51                                                                                                    | 07283716                                                           | OTTO FISCHA                                                                                                    | R GmbH & C                                                                                                    | .o. K                                                                                                    |                                                                                                    |
| Dete                                                    | ACETON DAB 10               |                                                                                                    |                                                                                                    | 250ml                                                                                                    | 07283662                                                           | OTTO FISCHA                                                                                                    | R GmbH & C                                                                                                    | io. K                                                                                                    | •                                                                                                    |
|                                                         |                             |                                                                                                    |                                                                                                    |                                                                                                    |                                                                    |                                                                                                    |                                                                                                    |                                                                                                    |                                                                                                    |
| uchen                                                   | Neu Löschen                 | Bearbeiten                                                                                                    | Ë                                                                                                    | lestandteile<br>bernehmen                                                                                                    | _                                                                  | A                                                                                                    | rtikel<br>etails                                                                                                    |                                                                                                    |                                                                                                    |
|                                                         | Taxia<br>Details            | Taxierungsgruppen ven<br>Bezeichnung<br>ACETONUM<br>ACETONUM<br>ACETVILCYSTEINUM<br>ACIDUM BENZOICUM<br>ACIDUM BENZOICUM<br>ACIDUM ACIDUM<br>ACIDUM ACIDUM<br>ACIDUM ACIDUM<br>ACIDUM ACIDUM<br>ACIDUM ACIDUM<br>ACIDUM ACIDUM<br>ACIDUM<br>ACIDUM ACIDUM<br>ACIDUM<br>ACIDUM ACIDUM<br>ACIDUM<br>ACIDUM ACIDUM<br>ACIDUM<br>A | ACETON<br>ACETON<br>ACETON<br>ACIDUM BENZOICUM<br>ACIDUM BENZOICUM<br>ACIDUM COM<br>ACETON<br>ACETON<br>ACETON<br>ACETON BENZOI<br>ACETON BAB 10<br>ACETON DAB 10<br>ACETON DAB 10<br>A | ACETON<br>ACETON<br>ACETON<br>ACIDUM BENZOICUM<br>ACIDUM BENZOICUM<br>ACETON<br>ACETON<br>ACETON<br>ACETON BENZOI<br>ACETON BACETON<br>ACETON BACETON<br>ACETON DAB 10<br>ACETON DAB 10<br>A | ACETON ACETON DAB 10 11<br>ACETON DAB 10 11<br>ACETON DAB 10 250ml | Item         Taxierungsgruppen verwalten           Taxierungsgruppen         Bezeichnung           ACETONUM         ACETVICYSTEINUM           ACETVICYSTEINUM         ACEDUM BENZOICUM           ACIDUM BENZOICUM         ACIDUM BORICUM           ACIDUM BENZOICUM         ACIDUM BENZOICUM           ACIDUM BENZOICUM         ACIDUM BENZOICUM           ACIDUM BURDECLINGUC LIM CONCENTE         Einheit           Zugeordnete Artikel         Einzelbestandteile Etikettendruck           Bezeichnung         Einheit         PZN           ACETON         125mi         07283627           ACETON         125mi         07283633           ACETON         11         088190477           ACETON         51         08819053           ACETON DAB 10         11         07283656           ACETON DAB 10         11         07283651           ACETON DAB 10         51         07283716           ACETON DAB 10         51         07283716           ACETON DAB 10         51         07283716           ACETON DAB 10         51         07283716           ACETON DAB 10         51         07283716           ACETON DAB 10         51         07283716 | Iter         > Taxierungsgruppen verwalten           Taxierungsgruppen           Bezeichnung           ACETONUM           ACETVLCYSTEINUM           ACETVLCYSTEINUM           ACIDUM BENZOICUM           ACIDUM BENZOICUM           ACIDUM BORICUM           ACIDUM BORICUM           ACIDON           ACIDON           BEZEICH | Inter > Taxierungsgruppen verwalten       Image: Constraint of the second second | Inter > Taxierungsgruppen verwalten       Image: Constraint of the second second |

# Haben Sie bereits Taxierungsgruppen angelegt, ändert sich folgendes:

- Enthält die Datenlieferung mit dem PAD neue Artikel, die einer Ihrer bestehenden Taxierungsgruppe zugeordnet sind, ergänzt sich die Auflistung der zugeordneten Artikel automatisch. Die Taxierungsgruppe erhält den Namen des Hilfstaxeneintrags.
- Ist ein zugeordneter Artikel in einer Datenlieferung nicht mehr enthalten, dann wird dieser als **selbstgepflegte Zuordnung** gelistet und mit einem Stift -Icon gekennzeichnet.
- Ist ein Artikel laut Datenlieferung einer anderen Taxierungsgruppe zugeordnet, dann wird dieser aus Ihrer bestehenden Taxierungsgruppe entfernt und einer vordefinierten Taxierungsgruppe zugeordnet.

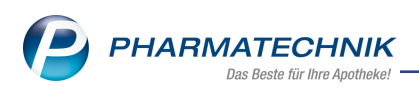

Sie können auch weitere Artikel zu einer vordefinierten Taxierungsgruppe zuordnen. Diese sind mit einem 🖉 Icon gekennzeichnet.

| Rezepturen ver            | walten > | Taxierungsgrupp        | en verwalten              |                  |                            |          |           | ð l                | ₽ ?       | Ø    | 函 ×      |
|---------------------------|----------|------------------------|---------------------------|------------------|----------------------------|----------|-----------|--------------------|-----------|------|----------|
| Suchbegriff er            | ryth     |                        |                           |                  |                            |          | Q,        |                    |           |      |          |
|                           |          |                        |                           |                  |                            |          |           |                    |           |      |          |
| <u>S</u> toffe            | Taxi     | erungsgrupp            | en                        |                  |                            |          |           |                    |           |      |          |
| <u>Z</u> ubereitungen     | E        | Bezeichnung            |                           |                  |                            |          |           |                    | Artikelan | zahl |          |
| Gefäße                    | E        | RYTHROMYCINUI          | Л                         |                  |                            |          |           |                    |           | 24   | <b>4</b> |
| Gerane                    |          |                        |                           |                  |                            |          |           |                    |           |      |          |
| <u>A</u> rbeitskategorien |          |                        |                           |                  |                            |          |           |                    |           |      |          |
| <u>V</u> erpackungsarten  |          |                        |                           |                  |                            |          |           |                    |           |      |          |
| <u>T</u> axierungsgruppen | K i      |                        |                           |                  |                            |          |           |                    |           |      |          |
| Eilialen & Partner        |          |                        |                           |                  |                            |          |           |                    |           |      |          |
| _                         |          | 7                      | 1                         | de lla Fellenna  | a dan sa da                |          |           |                    |           |      |          |
|                           |          | Zugeoranete <u>A</u> r | ikei <u>E</u> inzeibestan | atelle Etiketter | haruck                     |          |           |                    |           |      |          |
|                           |          | Bezeichnur             | g                         |                  | Einheit                    | PZN      | Anbieter  | r                  |           |      | <b></b>  |
|                           |          | ERYTHRON               | YCIN INRESA IV 1G         |                  | 10St                       | 13868792 | Inresa Ar | zneimittel (       | GmbH      | ₩ ¢  |          |
|                           |          | ERYTHRON               | YCIN MIKRO API            |                  | 25g                        | 12648396 | CAESAR    | & LORETZ (         | GMBH      |      |          |
|                           |          | ERYTHRON               | YCIN MIKRON               |                  | 250g                       | 08560804 | Fagron G  | imbH & Co.         | KG        |      |          |
|                           |          | ERYTHRON               | YCIN MIKRON               |                  | 500g                       | 08560796 | Fagron G  | imbH & Co.         | KG        |      |          |
|                           |          | ERYTHRON               | YCIN MIKRON               |                  | 50g                        | 08560827 | Fagron G  | imbH & Co.         | KG        |      |          |
|                           |          | ERYTHRON               | YCIN MIKRON               |                  | 25g                        | 08560833 | Fagron G  | imbH & Co.         | KG        |      |          |
|                           | ii s     | ERYTHRON               | YCIN MIKRON               |                  | 100g                       | 08560810 | Fagron G  | imbH & Co.         | KG        |      |          |
|                           | Deta     | ERYTHRON               | YCIN MIKRON               |                  | 10g                        | 08560856 | Fagron G  | imbH & Co.         | KG        |      | -        |
|                           |          |                        |                           |                  |                            |          |           |                    |           |      |          |
| Strg                      | Suchen   | Neu A                  | tikel Bearbeiten<br>chen  | 0                | Bestandteile<br>übernehmen |          |           | Artikel<br>details |           |      |          |

Mehr dazu in der Online Hilfe: Taxierungsgruppenverwaltung

# 1.2 Cannabisblüten-Artikel: Berechnungsgrundlage automatisch festgelegt

**Anwendungsfall:** Hilfstaxenartikel gruppieren und Berechnungsgrundlage festlegen **Neu/geändert:** 

Cannabisblüten-Artikel sind per ABDA-Datenlieferung automatisch der Taxierungsgruppe **CANNABISBLUETEN (Flores Cannabis)** zugeordnet.

Im Fenster **Berechnungsgrundlage für Fertigarzneimittel festlegen** ist bei diesen Artikeln bereits die **Hilfstaxe cannabishaltige Stoffe** auf **Cannabisblüten** gesetzt.

Somit müssen Sie diese Einstellung nicht manuell vornehmen. Die Abrechnung nach der Preisbasis **Hilfstaxe cannabishaltige Stoffe** erfolgt automatisch nach Anlage 10. Mehr zum Thema:

Berechnungsgrundlage festlegen

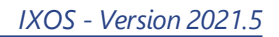

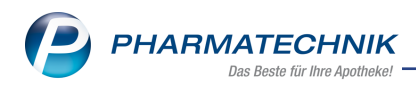

# 2 Notes (IXOS.eCall)

## 2.1 Dokumente scannen und an Supportanfrage anhängen

#### Modul: Notes

Anwendungsfall: Supportanfrage erstellen

#### Neu/geändert:

Sie können Dokumente einscannen und an Ihre Supportanfrage anhängen. Dazu steht die neue Funktion **Anhang scannen-F8** zur Verfügung. Das Scanfenster wird geöffnet, Sie scannen Ihre Dokumente (1) und diese werden automatisch an Ihre Anfrage als PDF-Datei angehängt (2):

| Supportanfrage e                                        | rstellen                                                                                                    | R (    | 2 |
|---------------------------------------------------------|----------------------------------------------------------------------------------------------------|--------|---|
| Titel*                                                  | Testanfrage                                                                                                    |        |   |
| Kategorie*                                              | Fachliche Frage                                                                                                    | •      | • |
| gewünschte<br>Reaktionszeit*                            | Hat Zeit - möglichst im Laufe der Woche                                                                                                    |        | • |
| Antwort*                                                | über IXOS Notes                                                                                                    |        |   |
|                                                         | Fernwartung für heute freischalten                                                                                                    |        |   |
| Beschreibung*                                           |                                                                                                    |        | _ |
| - Um welches Pr<br>- Bitte beschreit<br>- Sind Screensh | rogramm oder Fachgebiet handelt es sich?<br>pen Sie uns in kurzen Stichpunkten die IST- und SOLL-Situation bei Ihnen in der Apotheke.<br>ots oder andere Dokumente vorhanden, fügen Sie diese bitte über Button F6 bzw. F7 der Anfrage hinzu. |        | 2 |
| PDF1                                                    |                                                                                                    |        |   |
| Datei<br>hinzufügen                                     | Screenshot Anhang Als Entwurf Anfrage Abb<br>hinzufügen scannen speichern senden                                                                                                    | rechen | 1 |
| F6                                                      | F7 F8 F11 F12 I                                                                                                    | Esc    |   |

Mehr Information dazu finden Sie in Anfrage erstellen und bearbeiten.

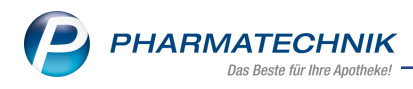

# 3 Botendienst

# 3.1 Neue und geänderte Spalteninformationen im Fenster "Tour abrechnen"

Modul: Botendienst

Anwendungsfall: Tour abrechnen

#### Neu/geändert:

Das Fenster "Tour abrechnen" enthält folgende neue Angaben:

- eine neue Spalte zur Anzeige der Belegart (1):
  - Abholschein
- eine neue Spalte zur Anzeige der Zahlungsart (2):

Barzahlung

Onlinezahlung (Zahlung an mobilen Geräten)

• eine neue Spalte zur Anzeige, ob ein Fehlbetrag als **Totalrabatt** 쬹 oder als **Kredit** ver-

geben 🔟 oder der **Betrag** zur späteren Bearbeitung über die Verkaufsverwaltung **markiert** ᡝ wurde (3):

|                   |          | (1)          |   |   |                |                | (   | 2                                                                         |   | ( |
|-------------------|----------|--------------|---|---|----------------|----------------|-----|---------------------------------------------------------------------------|---|---|
| our abrechnen     |          |              |   |   |                |                |     |                                                                           |   |   |
| Kunde             | Belegnr. | Lieferstatus |   |   | Offener Betrag | Erhalt. Betrag | /   | Abrechnungsinformation                                                    | / | F |
| Becher, Mirko     | 54214 🧎  | geliefert    |   |   | 40,80          | 40,80          | -   | -                                                                         |   | 1 |
| Maas, Nicolas     | 54215 🧎  | geliefert    | - | 1 | 6,99           | 0,00           |     | Fehlbetrag 6,99 € zur Korrektur<br>über Verkaufsverwaltung markiert.      | Δ |   |
| Berg, Christoph   | 54210 👰  | geliefert    |   |   | 13,83          | 5,00           | - 3 | Fehlbetrag 8,83 € als Kredit an<br>Kunde Herr Christoph Berg<br>vergeben. | N |   |
| Teichert, Helge   | 54216 🔝  | geliefert    |   |   | 10,20          | 10,20          | 18  |                                                                           |   | Ĩ |
| Sacher, Krimhild  | 16524 📋  | geliefert    |   |   | 0,00           | 0,00           |     |                                                                           |   |   |
| Tacke, Gismar     | 54211 🧎  | geliefert    |   |   | 26,35          | 26,00 -        | : 8 | Fehlbetrag 0,35 € als Totalrabatt<br>verbucht.                            | ٥ | ł |
| Saathoff, Bastian | 16526 📋  | geliefert    |   |   | 0,00           | 0,00           |     |                                                                           |   |   |

Ansicht oberer Teil

Die Spalte "Abrechnungsinformation" (früher "Abrechnungsstatus") enthält explizite Hinweise zur Abrechnung. Werte in der Spalte **Erhalt. Betrag** können bearbeitet werden.

Im unteren Teil erscheinen die **Artikeldetails** sowie alle **Zahlungssummen**, d.h. Onlinezahlung, Barzahlung, Kredit. Beträge im Feld "Gegeben" können vom Boten eingegeben werden.

**Fehlende Rezepte** können mit **Fehlende Rezepte - F9** oder durch **Antippen** des Icons ben in der Tabellenansicht abgearbeitet werden.

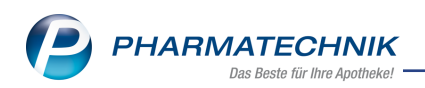

| Details              | 12 IN        | Mg<br>1<br>1 |                       | Artikelbezeichnung<br>EM EUKAL ANIS FENCHEL ZFR<br>CIPRO 1A PHARMA 100MG | DAR<br>BON<br>FTA     | Einheit<br>75g<br>6St | E.                   | PZN<br>03166505<br>04954067 | Abnehmer<br>Maas, Nicola<br>Maas, Nicola | 5                        |                  |
|----------------------|--------------|--------------|-----------------------|--------------------------------------------------------------------------|-----------------------|-----------------------|----------------------|-----------------------------|------------------------------------------|--------------------------|------------------|
| Feh                  | lende Re     | zept         | te: 1                 | Onlinezahle<br>Kre<br>Gesamtzahle                                        | ung:<br>edit:<br>ung: | 4(<br>)<br>12:        | 0,80<br>8,83<br>5,14 | )€<br>3€<br>4€              | Barzahlung:<br>Gegeben:<br>Retour:       | 75,51<br>75,51<br>0,00   | €<br>€<br>€      |
| Zahlun<br>ände<br>F5 | gsart<br>ern | Liefe<br>är  | erstat<br>ndern<br>F6 | us Erhaltenen Betrag ändern F7 F9                                        |                       |                       |                      |                             |                                          | Tour<br>abrechnen<br>F12 | Abbrechen<br>Esc |

Mehr Information dazu finden Sie in folgendem Thema:

• Tour abrechnen

# 3.2 Neue Zahlungsart "Onlinezahlung" (mit mobilen Geräten)

#### Modul: Botendienst

Anwendungsfall: Bezahlen einer Botendienstlieferung

#### Neu/geändert:

Beim Botendienst können nun auch mobile Endgeräte verwendet und in der Botendienstabrechnung berücksichtigt und verarbeitet werden.

Mehr Information dazu finden Sie in folgendem Thema:

• Tour abrechnen

# 3.3 Fenster "Erhaltenen Betrag ändern" erweitert um Auswahlliste "Zahlungsart"

Modul: Botendienst

Anwendungsfall: Betrag ändern bei Tourabrechnung

#### Neu/geändert:

Beim Botendienst können Sie im Fenster "Erhaltenen Betrag auswählen" die zugehörige Bezahlungsart aus einer Auswahlliste auswählen:

| Erhaltener Betrag | 49,21 € | Barzahlung 🔄  |  |  |  |
|-------------------|---------|---------------|--|--|--|
| Fehlbetrag        | 0.00 €  | Barzahlung    |  |  |  |
| remberrag         | 0,00    | Onlinezahlung |  |  |  |
| Kredit an Kunde   |         |               |  |  |  |

Mehr Information dazu finden Sie in folgendem Thema:

• Erhaltenen Betrag ändern

# 3.4 Checkbox Kundenzuordnung wurde umbenannt

Modul: Botendienst

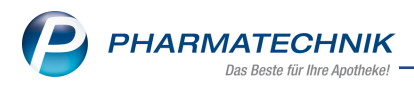

# Anwendungsfall: Ständige Tour anlegen Neu/geändert:

Im Fenster "Ständige Tour anlegen" wurde die Checkbox zur Kundenzuordnung umbenannt in "Tour soll ausschließlich für die zugeordneten Kunden verwendet werden" und um den Tooltipp "Diese Tour wird nur bei Kunden für die automatische Zuordnung vorgeschlagen, die innerhalb der Zuordnung liegen. Bei Kunden außerhalb der Auswahl steht die Tour nicht zur Verfügung" erweitert

| Einstellungen zum automatischen Tourvorschlag                                                                                                    |  |  |  |  |  |
|----------------------------------------------------------------------------------------------------|--|--|--|--|--|
| Kundenzuordnungen über 🔘 Keine Auswahl                                                                                                    |  |  |  |  |  |
| Diese Tour wird nur bei Kunden für die automatische Zuordnung vorgeschlagen, die innerhalb der Zuordnung liegen.<br>Bei Kunden außerhalb der Auswahl steht die Tour nicht zur Verfügung.<br>Tour soll ausschließlich für die zugeordneten Kunden verwendet werden |  |  |  |  |  |
| Tourvorbereitungszeit                                                                                                    |  |  |  |  |  |
| Lagerware 30 Minuten Vorschlagen bis zur Übergabe an den Boten                                                                                                    |  |  |  |  |  |

Mehr Information dazu finden Sie in folgendem Thema:

• Botentour anlegen und bearbeiten

# 3.5 Druckauswahl Lieferliste bei Abrechnung

#### Modul: Botendienst

**Anwendungsfall:** Botendokumente aus der Registerkarte "Liefern/Abrechnen" drucken **Neu/geändert:** 

Bei der Botendienst-Abrechnung können Sie aus der Registerkarte "Liefern/Abrechnen" heraus mit **Drucken - F9** über ein Auswahlfenster die folgende Druckstücke erstellen:

| Druckauswahl Botenlieferung | R 🕄       |
|-----------------------------|-----------|
| Lieferliste (Standard)      |           |
| Lieferliste mit Artikel     |           |
| Lieferliste für Tourstation |           |
|                             |           |
|                             |           |
|                             |           |
|                             |           |
|                             |           |
| OK                          | Abbrechen |
| F12                         | Esc       |

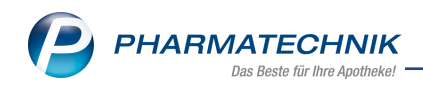

• Lieferliste (Standard) - sortiert nach Adresse, enthält Kunden und zu zahlenden Betrag

| Lieferliste                            |                         | Spätabendto | ır, 15.02.2021, 19:00 Uh |
|----------------------------------------|-------------------------|-------------|--------------------------|
| Freitext für Boten:                    |                         |             | Bote: Jordan, Artu       |
| #1 Cosimastr. 24 , 81925 München       |                         |             | Muster, Ma               |
|                                        | Ware geliefert:         |             |                          |
| Muster, Max                            | Zu zahlen:              | € 0,00      |                          |
| Tel:                                   | Erhaltener Betrag:      |             |                          |
| Lieferzeitpunkt:                       |                         |             | Botenlieferung:<br>78991 |
|                                        | Unterschrift Empfänger: |             |                          |
| #2 Bernheimerstraße 25 , 81925 München |                         |             | Meier, Erwii             |
|                                        | Ware geliefert:         |             |                          |
| Meier, Erwin                           | Zu zahlen:              | € 12,50     |                          |
| Tel:                                   | Erhaltener Betrag:      |             |                          |
|                                        |                         |             |                          |

• Lieferliste mit Artikeln - sortiert nach Adresse, enthält auch die Artikelliste

|                      | Nur für i                                            | nternen Gebrauch        |              |                           |
|----------------------|------------------------------------------------------|-------------------------|--------------|---------------------------|
| Lieferliste          |                                                      |                         | Spätabendtou | ur, 15.02.2021, 19:00 Uhi |
| Freitext für Boten:  |                                                      |                         |              | Bote: Jordan, Artu        |
| #1 Cosim             | astr. 24 , 81925 München                             |                         |              | Muster, Max               |
|                      |                                                      | Ware geliefert:         |              |                           |
| Muster, Max          |                                                      | Zu zahlen:              | € 0,00       |                           |
| Tel:                 |                                                      | Erhaltener Betrag:      |              |                           |
| Lieferzeitpunkt:     |                                                      |                         |              | Botenlieferung:<br>78991  |
|                      |                                                      | Unterschrift Empfänger: |              |                           |
| PZN                  | Artikel                                              |                         |              | Anzah                     |
| 10304787<br>03120822 | ELMEX EROSIONSSCHUTZ ZPA 75ml<br>ELMEX GELEE GEL 25g |                         |              | 1                         |
| #2 Bernhe            | eimerstraße 25 , 81925 München                       |                         |              | Meier, Erwin              |
|                      |                                                      | Ware geliefert:         |              |                           |
| Meier, Erwin         |                                                      | Zu zahlen:              | € 12,50      |                           |
| Tel:                 |                                                      | Erhaltener Betrag       |              |                           |

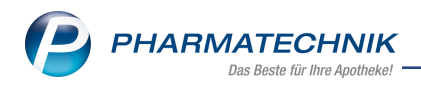

• Lieferliste für Tourstationen - ein Kunde pro Seite, enthält Artikelliste pro Kunde

| Gloria Apotheke<br>Dr. IXOS<br>Kaufingerstraße 17<br>80331 München | Tel.: 01125/31<br>Fax: 01126/71          |
|--------------------------------------------------------------------|------------------------------------------|
| Muster, Max<br>Cosimastr. 24<br>81925 München                      |                                          |
| Lieferliste                                                        |                                          |
| Spätabendtour, 15.02.2021, 19:00 Uh                                | nr -                                     |
|                                                                    |                                          |
| Kunde                                                              | Anzahi PZN Artikel                       |
| Muster, Max                                                        | 1 10304787 ELMEX EROSIONSSCHUTZ ZPA 75ml |
|                                                                    | 1 03120822 ELMEX GELEE GEL 25g           |
|                                                                    |                                          |
|                                                                    |                                          |
|                                                                    |                                          |
|                                                                    |                                          |
|                                                                    |                                          |
|                                                                    |                                          |
|                                                                    |                                          |
|                                                                    |                                          |
|                                                                    |                                          |
|                                                                    |                                          |
|                                                                    |                                          |
|                                                                    |                                          |
|                                                                    |                                          |
|                                                                    |                                          |
|                                                                    |                                          |
|                                                                    |                                          |
|                                                                    |                                          |
|                                                                    |                                          |
|                                                                    |                                          |
|                                                                    |                                          |
|                                                                    |                                          |
|                                                                    |                                          |
|                                                                    |                                          |
|                                                                    |                                          |
|                                                                    |                                          |
|                                                                    |                                          |
|                                                                    |                                          |
|                                                                    |                                          |
|                                                                    |                                          |
|                                                                    |                                          |

Mehr dazu lesen Sie auch in Belege für Botenlieferung ausdrucken

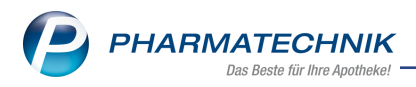

# 4 Kasse

# 4.1 FFP2-Schutzmasken an ALG II Empfänger abgeben

Modul: Kasse

**Anwendungsfall:** FFP2-Schutzmasken an ALG II Empfänger abgeben **Neu/geändert:** 

Zur Bestandsführung, Erfassung und Abrechnung dieses Abverkaufs steht Ihnen der Artikel **Maskenset FFP2 10St. (ALG II) ohne Eigenanteil** mit der **PZN 83999002** in der Artikeltaxe zur Verfügung.

Die Mengeneinheit für diesen Artikel ist 10 St. (ALG II-Einheit)

Der Artikel ist automatisch als **auswertungsneutral** gekennzeichnet, d.h. er wird bei Verkaufsauswertungen nicht berücksichtigt.

Bei Abgabe ohne Bestandsführung erfassen Sie im Normalverkauf den Artikel **Maskenset Abr+Eig** mit der **Sonder-PZN 06461245**.

Bei Abschluss mit **Total** wird der Eigenanteil von 2 Euro pro Einheit berechnet. Gleichzeitig werden alle Beträge zur Abrechnung für den Druck des "Masken-NNF-Beleges" bereitgestellt und gespeichert.

Zur Abrechnung nutzen Sie die Auswertung **Selbsterklärung für Schutzmasken**. Im Drop-Down Feld **Abrechnung** wählen Sie den Eintrag **Empfänger ALG II** aus und starten die Auswertung mit **Durchführen - F12**.

# 4.2 FFP2-Schutzmasken an Risikopatienten abgeben

Modul: Kasse

Anwendungsfall: FFP2-Schutzmasken an Risikopatienten abgeben

#### Neu/geändert:

Für die Abgabe von FFP2-Schutzmasken bei Vorlage des <u>Coupons 2</u> nutzen Sie den neuen generischen Artikel **Maskenset FFP2 Coupon 2 mit Eigenanteil** mit der **PZN 83999003**. Geben Sie den Artikel ohne Bestandsführung ab, dann steht Ihnen die **Sonder PZN 06461297** zur Verfügung.

Für die Abgabe bei Vorlage des <u>Coupons 1</u> ist die **PZN 8399901** bereits bekannt. Die Bezeichnung dieses Artikels wurde angepasst, damit die Coupon-Zuordnung ersichtlich ist: **Maskenset FFP2 Coupon 1 mit Eigenanteil**.

Eine Übersicht der FFP2-Masken-Artikel finden Sie im Kapitel 'Artikelverwaltung' auf Seite20

# 4.3 Eigenanteil auf Kassenbon und Rechnung ausweisen

#### Modul: Kasse

Anwendungsfall: Maskensets mit Eigenanteil abverkaufen

### Neu/geändert:

Der Eigenanteil von 2 € wird auf dem Kassenbon und der Rechnung wie eine Zuzahlung behandelt und ohne Mehrwertsteuer ausgewiesen.

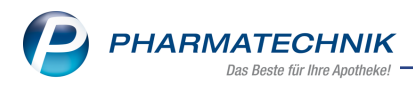

## 4.4 Selbsterklärung für Schutzmasken: Beleg zur Abrechnung auswählen

#### Modul: Auswertungen

Anwendungsfall: FFP2-Schutzmasken-Abgabe abrechnen

### Neu/geändert:

Die Auswertung zur Selbsterklärung für Schutzmasken erfasst alle abgegebenen Sets, nach Artikel getrennt:

- Abgabe an Risikopatienten mit Coupon 1
- Abgabe an Risikopatienten mit Coupon 2
- Abgabe an ALG II Empfänger

| Auswertungen > Selbsterklärung für Schutzmasken                                                                                                    |                                                                                  |                  |
|----------------------------------------------------------------------------------------------------|----------------------------------------------------------------------------------|------------------|
| Bitte wählen Sie Zeitraum und Apotheken-IK aus, u         Schutzmasken zu drucken.         Abrechnung       Schutzmasken Risikopatienten Cor         Zeitraum <u> </u> | um die Selbsterklärung für die<br>upon 1 •<br>84561 (Haupt-IK) •<br>ell geändert | Druck ᡖ          |
| Evertinger         XXXXXXXXXXXXXXXXXXXXXXXXXXXXXXXXXXXX                                                                                                    | 001670439                                                                        |                  |
| Drucken Aufgabenserie Druck-<br>anlegen F9 F10 F11                                                                                                    |                                                                                  | Abbrechen<br>Esc |

Wählen Sie im DropDown Feld den Artikel aus, welchen Sie abrechnen möchten. Die Haupt-IK-Nummer ist vorbelegt.

Für alle Artikel nutzen Sie als Druckformular den NNF-Beleg Als Berechnungsgrundlage dienen die verknüpften SonderPZNs. Mehr dazu im Thema 'Artikelverwaltung' auf Seite 20.

Die **Druckhistorie** zeigt Ihnen den erfolgten Belegdruck ebenfalls nach Abrechnung (Artikel) getrennt an.

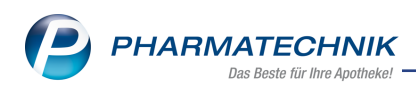

| Druckhistorie                                                               |                     |                                                    |
|-----------------------------------------------------------------------------|---------------------|----------------------------------------------------|
| Abrechnung Schutzmasken Risikopatienten Coupe<br>Zeitraum von 11.2020 🖕 bis | on 1 •<br>01.2021 • |                                                    |
| Zeitraum IK Rezept-Id PZN                                                   | Sets Eigenbet. O    | Gesamtbrutto Bearbeiter Druckdatum Uhrzeit Manuell |
|                                                                             |                     |                                                    |
|                                                                             |                     |                                                    |
|                                                                             |                     |                                                    |
|                                                                             |                     |                                                    |
|                                                                             |                     |                                                    |
|                                                                             |                     |                                                    |
|                                                                             |                     | Schließen                                          |
|                                                                             |                     | F12                                                |

# 4.5 Selbsterklärung für Schutzmasken: Änderung der Mengenangabe

Modul: Auswertungen

**Anwendungsfall:** Ermittelte Anzahl zur Abrechnung der Schutzmasken manuell ändern **Neu/geändert:** 

Ab sofort ist die manuelle Änderung der ermittelten Anzahl von FFP2-Maskensets auf der **Selbsterklärung für Maskensets** möglich. Geben Sie eine abweichende Anzahl ein, wird der Hinweis **Wert manuell geändert** neben dem Feld **Anzahl Sets** aufgeblendet.

Die Werte werden neu berechnet, in der Druckvorschau angezeigt und gedruckt.

In der **Druckhistorie** zeigt Ihnen in der neuen Spalte **Manuell** die aktive Checkbox, dass die Anzahl manuell geändert wurde.

# 4.6 Selbsterklärung für Schutzmasken: Verkäufe, die nicht berücksichtigt werden

Modul: Kasse

Anwendungsfall: Auswertungsneutrale Verkäufe

#### Neu/geändert:

Die Menge abzurechnender Maskensets, die in der Auswertung **Selbsterklärung für Schutzmasken** ermittelt wird, berücksichtigt Verkäufe an folgende Kunden nicht:

- Umlagerungen innerhalb des Filialverbunds
- Firmenkunden
- Kunden, die als auswertungsneutal gekennzeichnet sind.

# 4.7 Reports zur FFP2-Masken-Abgabe erstellen

#### Modul: Reports

**Anwendungsfall:** Reports zur FFP2-Masken-Abgabe erstellen **Neu/geändert:** 

In der Ergebniskategorie **Verkäufe** stehen Ihnen neue vordefinierte Abfragen zur FFP2-Masken-Abgabe zur Verfügung. Diese finden Sie in der Abfragekategorie **Verkaufsstatistik**:

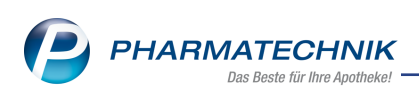

| Ş      | Reports                |                |             |              |           |                    |                     |                 |                     |                    | ?        | e        | 4 | ×  |
|--------|------------------------|----------------|-------------|--------------|-----------|--------------------|---------------------|-----------------|---------------------|--------------------|----------|----------|---|----|
| MMR    | l-Übersicht            | Abgabe FF      | P2-Maskense | ets mit Cou  | D         | +                  |                     |                 |                     |                    |          |          |   |    |
| A      | rtikel                 | Kunden         | Mitarbeiter | Lieferant    | en        | Anbieter           | Wareneingänge       | Gutschriften    | Verkäufe            | Apotheken/Filialen |          |          |   |    |
|        |                        |                | A           |              | 0         | AL                 |                     |                 | E                   | R                  |          |          |   |    |
| Such   | en                     |                | P           | Diese Abfrag | e liefert | Verkäufe, bei dene | n FFP2-Maskensets a | 6 Stück mit Cou | oon 1 in Stufe 2 ge | mäß Coronavirus-   | Schutzve | rordnung |   |    |
| Vord   | efinierte A            | Abfragen       |             | abgegeben v  | vurden.   |                    |                     |                 |                     |                    |          |          |   |    |
| ► Ab   | schreibung             | 3              |             | Zeitraum     | Aktue     | ller Monat (Fe     | b. 2021)            |                 |                     |                    |          |          |   |    |
| ► Au   | ıfträge zu H           | leim           |             | PZN          | Entspi    | richt 06461245     |                     |                 |                     |                    |          |          |   |    |
| ► En   | weiterte Vo            | rgangssuche    |             | oder PZN     | Entsp     | richt 83999001     |                     |                 |                     |                    |          |          |   |    |
| ► Ku   | ndenbezog              | gene Auswertu  | ngen        | Kunde        | Eggl      |                    |                     |                 |                     |                    |          |          |   |    |
| ► Ur   | nsatz-/Roh             | ertragsanalyse | n           | Kunde        | Lyai      |                    |                     | =               |                     |                    |          |          |   |    |
| ▼ Ve   | rkaufsstatis           | stik           |             | Da           | tum 🔻     | Belegnumme         | r Bedienername      | Arbeitsplatz    | Summe Brutt         | Als Kunde z        | ı zähler | n        |   |    |
| 1      | Abgabe FFF             | 2-Maskensets   | ALG II      |              |           |                    |                     |                 |                     |                    |          |          |   | 25 |
| A<br>C | Abgabe FFF<br>Coupon 1 | 2-Maskensets   | mit         |              |           |                    |                     |                 |                     |                    |          |          |   |    |
| 4      | Abgabe FFF<br>Coupon 2 | 2-Maskensets   | mit         |              |           |                    |                     |                 |                     |                    |          |          |   |    |
| 1      | Anzahl Verk            | aufsarten      |             |              |           |                    |                     |                 |                     |                    |          |          |   |    |

#### Mehr zum Thema:

#### Auflistung aller vordefinierten Abfragen

Ausführliche Informationen rund um die FFP2-Masken-Abgabe und Abrechnung sowie Best Practise Anleitungen finden Sie auf unserer Webseite: <u>www.pharmatechnik.de/ffp2-masken</u>

# 4.8 Packungsinformationen für nicht verifikationspflichtige Packungen erfassen

#### Modul: Kasse, Faktura

**Anwendungsfall:** Packungsinformationen für nicht verifikationspflichtige Packungen erfassen

#### Neu/geändert:

Ab sofort haben Sie die Möglichkeit, bereits beim Wareneingang die Chargenerfassung für verifikationspflichtige und nicht verifikationspflichtige Packungen sowie Ausgangsstoffe zu aktivieren. Wie Sie dies konfigurieren, ist im Kapitel 'Warenlogistik' auf Seite24 beschrieben. Haben Sie die Chargen-Pflege aktiviert und die Chargen beim Wareneingang bereits eingegeben, dann ist eine manuelle Eingabe an der Kasse in die Packungsinformationen bzw. in der Faktura für die Lieferscheinerstellung nicht mehr notwendig.

Die Packungsinformationen Charge und Verfall sind bereits vorhanden und werden automatisch auf den Lieferschein bzw. die Quittung, Rechnung, Mahnung usw. gedruckt. Mehr zum Thema:

Packungsinformationen manuell erfassen

#### 4.9 Ersparnis auf Referenzpreis berechnen und ausweisen

#### Modul: Kasse, Faktura

Anwendungsfall: Rabatt auf Rechnung ausweisen

#### Neu/geändert:

IXOS bietet Ihnen zur Ausweisung eines Rabattes auf einer Rechnung ab sofort einen Referenzpreis an. Dieser ist optional, wird mit dem Standardpreis ermittelt und an der Verkaufsposition gespeichert.

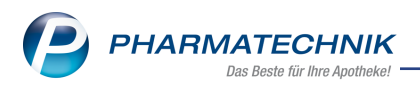

#### **Referenzpreis setzen**

Sie erreichen das Fenster **Referenzpreis setzen** über folgende Wege:

- Über das Fenster Rabatt / Zuschlag für Artikel mit der Funktion Referenzpreis setzen
  - F6.

|          |                                                                                                    |                                                                                                    |                                                                                                    |                                                                                                    |                                                                                                    |                                                                                                    |                                                                                                    | •                                                                                                    |
|----------|----------------------------------------------------------------------------------------------------|----------------------------------------------------------------------------------------------------|----------------------------------------------------------------------------------------------------|----------------------------------------------------------------------------------------------------|----------------------------------------------------------------------------------------------------|----------------------------------------------------------------------------------------------------|----------------------------------------------------------------------------------------------------|----------------------------------------------------------------------------------------------------|
| DAR      | Einheit                                                                                             | PZN                                                                                                    | Menge                                                                                                    | Anbiete                                                                                                    | r                                                                                                    | [                                                                                                    | •                                                                                                    | 1                                                                                                    |
| CRE      | 30ml                                                                                                | 00450513                                                                                                    | 1                                                                                                    | L'Oreal                                                                                                    | Deutschland                                                                                                    | Gm [                                                                                                    | •                                                                                                    | 1                                                                                                    |
|          |                                                                                                    |                                                                                                    |                                                                                                    |                                                                                                    |                                                                                                    |                                                                                                    |                                                                                                    |                                                                                                    |
|          |                                                                                                    |                                                                                                    |                                                                                                    |                                                                                                    |                                                                                                    |                                                                                                    |                                                                                                    |                                                                                                    |
|          |                                                                                                    |                                                                                                    |                                                                                                    |                                                                                                    |                                                                                                    |                                                                                                    |                                                                                                    |                                                                                                    |
| 5,00     |                                                                                                    | v                                                                                                    | K nach l                                                                                                    | Rabatt                                                                                                    | 17,10                                                                                                    |                                                                                                    |                                                                                                    |                                                                                                    |
| 0,90     | gesamte [                                                                                           | Differenz zur                                                                                                    | n Standa                                                                                                    | ard-VK                                                                                                    | 5,00                                                                                                    | % Abso                                                                                                    | hlag                                                                                                    |                                                                                                    |
|          |                                                                                                    |                                                                                                    | Roh                                                                                                    | ertrag                                                                                                    | 5,42 €                                                                                                    |                                                                                                    |                                                                                                    |                                                                                                    |
|          |                                                                                                    |                                                                                                    |                                                                                                    |                                                                                                    |                                                                                                    |                                                                                                    |                                                                                                    |                                                                                                    |
|          |                                                                                                    |                                                                                                    |                                                                                                    |                                                                                                    |                                                                                                    |                                                                                                    |                                                                                                    |                                                                                                    |
| Rabatt / | Zuschlag                                                                                            |                                                                                                    |                                                                                                    |                                                                                                    |                                                                                                    |                                                                                                    |                                                                                                    |                                                                                                    |
| 8,95     |                                                                                                    |                                                                                                    | Standa                                                                                                    | ard-VK                                                                                                    | 18,00                                                                                                    |                                                                                                    |                                                                                                    |                                                                                                    |
| B,95     |                                                                                                    |                                                                                                    | Referer                                                                                                    | zpreis                                                                                                    | 10,65                                                                                                    |                                                                                                    |                                                                                                    |                                                                                                    |
|          | [                                                                                                   | Differenz auf                                                                                                    | Referer                                                                                                    | zpreis                                                                                                    | 60,56                                                                                                    | % Zuso                                                                                                    | hlag                                                                                                    |                                                                                                    |
|          |                                                                                                    |                                                                                                    |                                                                                                    |                                                                                                    |                                                                                                    |                                                                                                    |                                                                                                    | _                                                                                                    |
| schlag   | Referenzp                                                                                           | oreis                                                                                                    |                                                                                                    |                                                                                                    | OK                                                                                                    | 4                                                                                                    | bbrech                                                                                                    | ien                                                                                                    |
| F5       | F6                                                                                                  | 1                                                                                                    |                                                                                                    |                                                                                                    | F12                                                                                                    |                                                                                                    | Esc                                                                                                    |                                                                                                    |
|          | DAR<br><b>CRE</b><br>5,00<br>0,90<br><b>Rabatt /</b><br>8,95<br>8,95<br>8,95<br>schlag<br><b>F5</b> | DAR Einheit<br>CRE 30ml<br>5,00<br>0,90 gesamte I<br>Rabatt / Zuschlag<br>8,95<br>8,95<br>schlag Referenzz<br>sechlag F5 F6 | DAR Einheit PZN<br>CRE 30ml 00450513<br>CRE 30ml 00450513<br>5,00 gesamte Differenz zur<br>Rabatt / Zuschlag<br>8,95<br>3,95<br>Differenz auf<br>schlag Referenzpreis<br>setzen<br>F5 Referenzpreis | DAR     Einheit     PZN     Menge       CRE     30ml     00450513     1       5,00     VK nach I       5,00     gesamte Differenz zum Standa       0,90     gesamte Differenz zum Standa       8,95     Standa       8,95     Standa       3,95     Standa       schlag     Referenzpreis setzen       F5     F6 | DAR     Einheit     PZN     Menge     Anbiete       CRE     30ml     00450513     1     L'Oreal       5,00     VK nach     Rabatt       0,90     gesamte     Differenz     zum       0,90     gesamte     Differenz     zum       8,95     Standard-VK       8,95     Standard-VK       0     Differenz     auf Referenzpreis       0     Differenz auf Referenzpreis       schlag     Referenzpreis       F5     F6 | DAR     Einheit     PZN     Menge     Anbieter       CRE     30ml     00450513     1     L'Oreal Deutschland       5,00     VK nach     Rabatt     17,10       0,90     gesamte     Differenz zum     Standard-VK     5,00       Rabatt / Zuschlag     Standard-VK     18,00       8,95     Standard-VK     18,00       B,95     Differenz auf     Referenzpreis     10,65       Differenz auf     Referenzpreis     0K       schlag     Referenzpreis     OK       F5     F6     CK | DAR       Einheit       PZN       Menge       Anbieter       []         i       CRE       30ml       00450513       1       L'Oreal Deutschland Gm       []         5,00       Q       VK nach Rabatt       17,10       []       []       []       []       []       []       []       []       []       []       []       []       []       []       []       []       []       []       []       []       []       []       []       []       []       []       []       []       []       []       []       []       []       []       []       []       []       []       []       []       []       []       []       []       []       []       []       []       []       []       []       []       []       []       []       []       []       []       []       []       []       []       []       []       []       []       []       []       []       []       []       []       []       []       []       []       []       []       []       []       []       []       []       []       []       []       []       []       []       [] | DAR       Einheit       PZN       Menge       Anbieter       ▲         CRE       30ml       00450513       1       L'Oreal Deutschland Gm       ▼         5,00       gesamte       VK nach Rabatt       17,10       *       Abschlag         0,90       gesamte       Differenz zum Standard-VK       5,00       *       Abschlag         8,95       Standard-VK       5,42       €         Rabatt / Zuschlag       Standard-VK       18,00       Referenzpreis       10,65       Zuschlag         8,95       Standard-VK       18,00       Referenzpreis       00,56       % Zuschlag         schlag       Referenzpreis       OK       Abbrech       Esc |

Mehr dazu im Thema: Rabatt für Artikel

• Mit der Funktion **Position ändern - Strg+F8**. Wählen Sie die Option **Referenzpreis set**zen an.

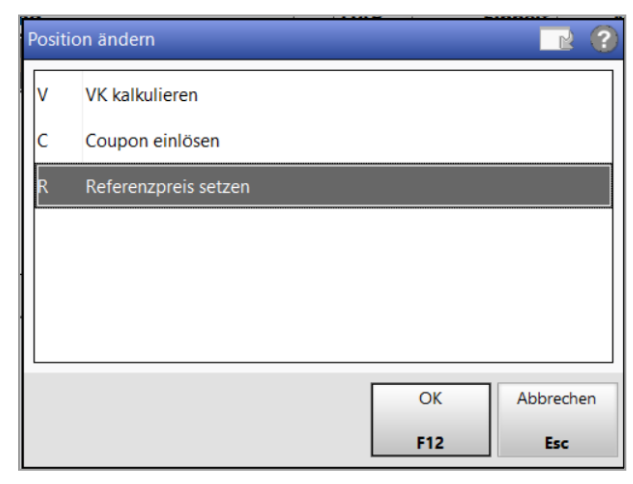

Mehr dazu im Thema: Position ändern

• Über das Fenster Aufschlagskalkulation mit der Funktion Referenzpreis setzen - F6.

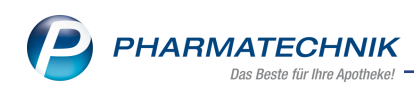

| Aufschlagskalkulation |         |               |                      |          |             |                      |         |              |
|-----------------------|---------|---------------|----------------------|----------|-------------|----------------------|---------|--------------|
| Artikelbezeichnung    |         |               | DAR                  | Einhe    | it          | PZN                  |         |              |
| ORTHOMOL Immun        | Granula | t Beutel      | BEU                  | 15 St    |             | 01319956             |         |              |
|                       |         |               |                      |          |             |                      |         |              |
| Durchschnitts-EK      |         | 20,52         | Effektiver-EK        |          | 20,52       | 2 Apo-EK             |         | 24,90        |
| Buchungs-EK           |         | 20,52         | Eigener EK           |          | 20,52       | 2 Basis-EK (manuell) |         | 0,00         |
| MwSt.                 | Ermä    |               | Anbieterpreis (ApU)  |          | 21,6        | 5                    |         |              |
|                       |         |               |                      |          |             | Berechnungsbasis     | Apo-EK  | •            |
|                       |         |               |                      |          |             | Runden               | auf 5 C | ent)         |
| Aufschlagsmodell      |         | Aufschlag %   | nach Apo-EK          |          | inkl. MwSt. | nach Apo-EK          | i       | nkl. MwSt. 📤 |
| AMPreisV nach SGI     | В       |               | 34,11                |          | 36,50       | 34,11                |         | 36,50        |
| AMPreisV nach AM      | IG      |               | 34,21                |          | 36,60       | 34,21                |         | 36,60 ⊨      |
|                       |         |               |                      |          |             |                      |         |              |
|                       |         |               |                      |          |             |                      |         |              |
|                       |         |               |                      |          |             |                      |         |              |
|                       |         |               |                      |          |             |                      |         |              |
|                       |         |               |                      |          |             |                      |         |              |
|                       |         |               |                      |          |             |                      |         | -            |
| Referenzpreis         |         |               | Differenz auf Refere | enzpreis |             | 0,00                 |         |              |
| Speichern Bearb       | eiten   | Referenzpreis |                      |          |             |                      | ОК      | Abbrechen    |
| F1 <b>F</b> 5         | ;       | setzen<br>F6  |                      |          |             |                      | F12     | Esc          |

Mehr dazu im Thema: Aufschlagskalkulation - Verkaufspreis ermitteln

Im neuen Fenster **Referenzpreis setzen** wählen Sie den gewünschten **Referenzpreis** über die DropDown-Auswahl aus.

| Referenzpreis setzen                                                  |                  |         |          |           |                 |         |       |      |
|-----------------------------------------------------------------------|------------------|---------|----------|-----------|-----------------|---------|-------|------|
| Artikelbezeichnung                                                    | DAR              | Einheit | PZN      | Menge     | Anbieter        |         |       | 1    |
| ORTHOMOL IMMUN GRANULA                                                | T BEU            | 15St    | 01319956 | 1         | Orthomol Pharma | azeutis | -     | 1    |
| Referenzpreis <k<br>manueller Referenzpreis<br/>VK nach Rabatt</k<br> | eine Anga<br>34, | be>     | Differ   | •enz in % | 0,00            |         |       |      |
| Preisinformationen des Artike                                         | ls               |         | Diffe    | renz in € | 0,00            |         |       |      |
| Apo-VK                                                                |                  |         | Ei       | gener Vk  | (               |         |       |      |
| UVP                                                                   | 34,              | 99      | Ei       | gener Ek  | 20,52           |         |       |      |
| Apo-EK                                                                | 24,              | 90      | Buch     | ungs-Ek   | 20,52           |         |       |      |
| Anbieterpreis (ApU)                                                   | 21,              | 65      | Effe     | ktiver EK | 20,52           |         |       |      |
|                                                                       |                  |         | Durchsc  | hnitts-Ek | 20,52           |         |       |      |
|                                                                       |                  |         | Star     | dard-VK   | 34,99           |         |       |      |
|                                                                       |                  |         |          |           |                 |         |       |      |
|                                                                       |                  |         |          |           | ОК              |         | Abbre | chen |
|                                                                       |                  |         |          |           | F12             |         | Es    | c    |

Möchten Sie den Referenzpreis manuell festlegen, wählen Sie **Manueller EK (bitte netto** eingeben) oder **Manueller VK (bitte brutto eingeben)**.

Das Eingabefeld **manueller Referenzpreis** wird in diesem Fall aktiv. Geben Sie hier den Referenzpreis ein.

Mit **OK - F12** übernehmen Sie die Änderungen und schließen das Fenster.

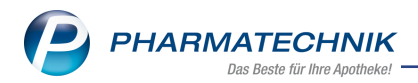

#### Ausweisung des Referenzpreises im Fenster 'Rabatt / Zuschlag für Artikel'

| Rabatt / Zuschlag für Artikel     |         |              |              |           |           |             |           | R.<br>() |
|-----------------------------------|---------|--------------|--------------|-----------|-----------|-------------|-----------|----------|
| Artikelbezeichnung                | DAR     | Einheit F    | PZN          | Menge     | Anbieter  |             |           | 1        |
| VICHY AERA MAKEUP SAMTCR35        | CRE     | 30ml (       | 00450513     | 1         | L'Oreal [ | Deutschland | Gm 💌      | 1        |
|                                   |         |              |              |           |           |             |           |          |
|                                   |         |              |              |           |           |             |           |          |
| Zuschlag                          |         |              |              |           |           |             |           |          |
| Prozent                           |         |              | VK           | nach Zu   | schlag    | 18,00       |           |          |
| Euro je Packung                   |         | gesamte D    | ifferenz zur | n Stand   | ard-VK    | 0,00        | % Abschla | g        |
|                                   |         |              |              | Roh       | ertrag    | 6,18 €      |           |          |
|                                   |         |              |              |           |           |             |           |          |
|                                   |         |              |              |           |           |             |           |          |
| Preisinformation ohne manuellen F | abatt / | Zuschlag     |              |           |           |             |           |          |
| Durchschnitts-EK 8                | 8,95    |              |              | Standa    | ard-VK    | 18,00       |           |          |
| Buchungs-EK 8                     | 8,95    |              |              | Referer   | nzpreis   | 10,65       |           |          |
| Anbieterpreis (ApU)               |         | D            | ifferenz aut | f Referer | nzpreis   | 100,00      | % Abschla | g        |
|                                   |         |              |              |           |           |             |           |          |
| Coupon Coupon Ra                  | batt    | Referenzpi   | reis         |           |           | ОК          | Abbr      | echen    |
| einlösen entfernen<br>F3 F4       | F5      | setzen<br>F6 |              |           |           | F12         | E         | sc       |

Im Bereich **Preisinformation ohne manuellen Rabatt / Zuschlag** haben sich folgende Informationen geändert:

| Alt                       | Neu                         |
|---------------------------|-----------------------------|
| Einzelpreis für Kunde     | Referenzpreis               |
| Gewährte Differenz zum VK | Differenz auf Referenzpreis |
|                           | Anbieterpreis (ApU)         |

Mehr zum Thema: Rabatt für Artikel

#### Ausweisung des Referenzpreises im Fenster 'Aufschlagskalkulation'

Der **Anbieterpreis (ApU)** wurde zu den bestehenden Einkaufspreisen hinzugefügt. Den **Referenzpreis** sowie die **Differenz auf Referenzpreis** sehen Sie unterhalb der Tabelle

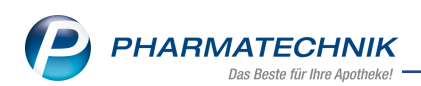

| Aufschlagskalkulation  |                         |                      |          |             |                   |              | 2            |
|------------------------|-------------------------|----------------------|----------|-------------|-------------------|--------------|--------------|
| Artikelbezeichnung     |                         | DAR                  | Einh     | eit         | PZN               |              |              |
| ORTHOMOL Immun Granula | t Beutel                | BEU                  | 15 5     | it          | 01319956          |              |              |
|                        |                         |                      |          |             |                   |              |              |
| Durchschnitts-EK       | 20,52                   | Effektiver-EK        |          | 20,5        | 2 Apo-E           | ĸ            | 24,90        |
| Buchungs-EK            | 20,52                   | Eigener EK           |          | 20,5        | 2 Basis-EK (manue | D            | 0,00         |
| MwSt. Ermä             |                         | Anbieterpreis (ApU)  |          | 21,6        | 5                 |              |              |
|                        |                         |                      |          |             | Berechnungsbas    | Apo-EK       | •            |
|                        |                         |                      |          |             | Runde             | n 🗸 (auf 5 C | ent)         |
| Aufschlagsmodell       | Aufschlag %             | nach Apo-EK          |          | inkl. MwSt. | nach Apo-EK       | i            | nkl. MwSt. 📤 |
| AMPreisV nach SGB      |                         | 34,11                |          | 36,50       | 34,11             |              | 36,50        |
| AMPreisV nach AMG      |                         | 34,21                |          | 36,60       | 34,21             |              | 36,60 ≡      |
|                        |                         |                      |          |             |                   |              |              |
|                        |                         |                      |          |             |                   |              |              |
|                        |                         |                      |          |             |                   |              |              |
|                        |                         |                      |          |             |                   |              |              |
|                        |                         |                      |          |             |                   |              |              |
| Referenzpreis          |                         | Differenz auf Refere | enzpreis |             | 0,00              |              |              |
|                        |                         |                      |          |             | -                 |              |              |
| Speichern Bearbeiten   | Referenzpreis<br>setzen |                      |          |             |                   | OK           | Abbrechen    |
| F1 <b>F5</b>           | F6                      |                      |          |             |                   | F12          | Esc          |

# Mehr dazu im Thema:

Aufschlagskalkulation - Verkaufspreis ermitteln

#### Ausweisung des Referenzpreises in den Detailangaben zur Position

Nachdem Sie einen Vorgang in der Trefferliste der Verkaufsverwaltung ausgewählt haben, können Sie mit **Details - F8** zusätzliche Detailangaben zu diesem Vorgang, zu den Subtotals und zu den einzelnen Artikeln abrufen.

Im Reiter Preisstatistik sehen Sie den Referenzpreis.

Mehr dazu im Thema:

**Detailangaben Position** 

#### Neue Druckeinstellung zur Ausweisung des Referenzpreises auf den Rechnungen

- 1. Im Modul **Druckformulare** wählen Sie das Rechnungsformular an.
- 2. Mit Konfigurieren F8 öffnen Sie das Konfigurationsfenster.
- 3. Aktivieren Sie die Option Referenzpreis statt VK/ZuMehr ausweisen.

Es wird der Referenzpreis statt VK/ZuMehr als Einzelpreis und diesem gegenüber der Rabatt ausgewiesen.

Mehr dazu im Thema: Rechnungen konfigurieren

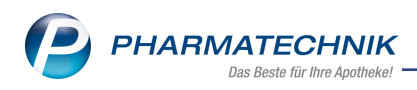

# 5 Artikelverwaltung

# 5.1 Neue generische Artikel zur Abgabe und Abrechnung der FFP2 Masken

Modul: Artikelverwaltung, Kasse Anwendungsfall: Artikelsuche, Artikeldetails Neu/geändert:

Zum Abverkauf von FFP2-Masken im Rahmen der Coronavirus-Schutzmasken-Verordnung (SchutzmV) stehen Ihnen folgende Artikel zur Verfügung:

### Abgabe von FFP2-Maskensets bei Vorlage des Coupons 1:

| Name (ggf. mit Beschreibung)            | Kurzbezeichnung         | PZN      |
|-----------------------------------------|-------------------------|----------|
| Maskenset FFP2 Coupon 1 mit Eigenanteil | Maskenset FFP2 Coupon 1 | 83999001 |

Dieser Artikel ist für den Belegdruck mit folgender Sonder-PZN verknüpft:

| Name (ggf. mit Beschreibung)       | Kurzbezeichnung            | PZN      |
|------------------------------------|----------------------------|----------|
| Ohne PZN Maskenset Abr+Eigenanteil | Ohne PZN Maskenset Abr+Eig | 06461245 |

### Abgabe von FFP2-Maskensets bei Vorlage des Coupons 2:

| Name (ggf. mit Beschreibung)            | Kurzbezeichnung         | PZN      |
|-----------------------------------------|-------------------------|----------|
| Maskenset FFP2 Coupon 2 mit Eigenanteil | Maskenset FFP2 Coupon 2 | 83999003 |

Dieser Artikel ist für den Belegdruck mit folgender Sonder-PZN verknüpft.

| Name (ggf. mit Beschreibung)                     | Kurzbezeichnung            | PZN      |
|--------------------------------------------------|----------------------------|----------|
| Ohne PZN Maskenset Coupon 2 Abr+Ei-<br>genanteil | Ohne PZN Maskenset Coupon2 | 06461297 |

#### Abgabe von FFP2-Maskensets bei Vorlage einer ALG II Bescheinigung:

| Name (ggf. mit Beschreibung)                         | Kurzbezeichnung         | PZN      |
|------------------------------------------------------|-------------------------|----------|
| Maskenset FFP2 10 St. (ALG II) ohne Eigen-<br>anteil | Maskenset FFP2 (ALG II) | 83999002 |

#### Dieser Artikel ist für den Belegdruck mit folgender Sonder-PZN verknüpft.

| Name (ggf. mit Beschreibung)      | Kurzbezeichnung           | PZN      |
|-----------------------------------|---------------------------|----------|
| Ohne PZN Maskenset 10 St (ALG II) | Ohne PZN Maskenset ALG II | 06461305 |

Diese Artikel sind auf der Seite **Lagerdaten** automatisch als **auswertungsneutral** gekennzeichnet.

Mehr dazu in der Online-Hilfe: Sonderkennzeichen 'Ohne PZN'

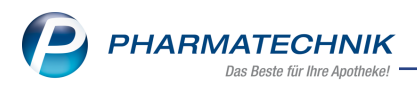

# 5.2 FFP2-Masken-Artikel 'Maskenset FFP2 Coupon 1 mit Eigenanteil' auf Verbund ausweiten

Modul: Artikelverwaltung

**Anwendungsfall:** Artikel zur FFP2 Maskenset-Abrechnung auf Verbund ausweiten **Neu/geändert:** 

Selbst angelegte Artikel können Sie auf den Verbund ausweiten. Dabei wird geprüft, ob dieses PZN bereits in einer anderen Filiale erfasst ist. Ist dies der Fall, erhalten Sie vom System einen Vorschlag zur Vergabe einer neuen PZN.

Handelt es sich um selbst den selbst angelegten Artikel**Maskenset FFP2 Coupon 1 mit Eigenanteil**zur Abrechnung der FFP2 Masken, dann erscheint das Fenster**Vergabe einer neuen PZN** nicht.

Grund: Die Artikel zur FFP2-Maskenabrechnung im Rahmen der Coronavirus-Schutzmasken-Verordnung sind in allen Filialen des Verbundes identisch.

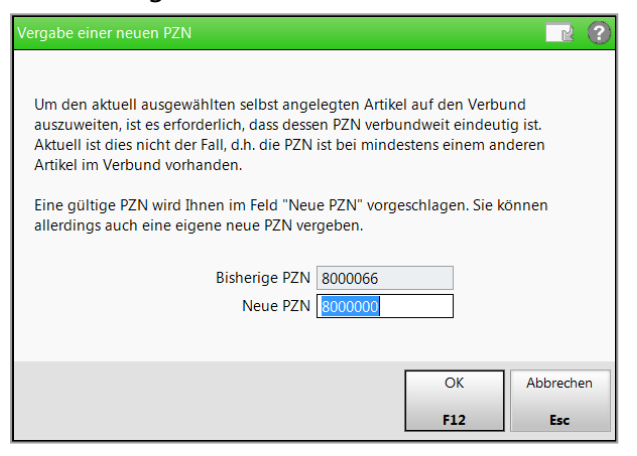

Die Abfrage zur Dubletten-Bearbeitung erscheint wie gewohnt. Mehr dazu im Thema: Selbst angelegte Artikel auf Verbund ausweiten

# 5.3 Neue Spalte "Preistyp" im Fenster "Preisgestaltung"

Modul: Artikelverwaltung

Anwendungsfall: Artikelverwaltung/Preisgestaltung

Neu/geändert:

Im Fenster "Preisgestaltung" gibt es eine neue Spalte für den Preistyp. Angezeigt werden:

Dauerniedrigpreis (kommt vom Artikelpreis)

Dauerniedrigpreis mit eingeschränkter Rabattierung

nur mit Lizenz "VK 4.0": Indikatorartikel

nur mit Lizenz "VK 4.0": Manueller Preis

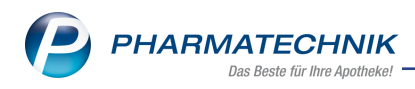

#### Beispielabbildung:

| Artikelsuche >       | Artikeldaten           |                 |                   |                |             |          |             |            |                     |             | 3 8 9  | ? €    | ) 🖾 🗙    |
|----------------------|------------------------|-----------------|-------------------|----------------|-------------|----------|-------------|------------|---------------------|-------------|--------|--------|----------|
| Artikelbezeichnur    | 0                      |                 |                   | DAR            | Einheit     | NP       | PZN         | Status     | Verfall             | Bestand     | 5      | Res.Mg | . 1      |
| ACC akut 200 Br      | ausetabletten          | i,              | BTA               | 205t           | N1          | 06302311 | POS         | 08.2016    | 51                  |             |        | • 1    |          |
| ABDA-Basisinfo       | Preisgestaltung        |                 |                   |                |             |          |             |            |                     |             |        |        | 5        |
| ABDA-Abgabeinfo      |                        |                 |                   |                |             |          |             | Filial- &  | Partnerausmahl eige | ne Apotheke |        |        |          |
|                      | ABDA-Preise            |                 |                   |                |             |          |             | Letzte     | Einkaufspreise      |             |        |        |          |
| ABDA-Verprebsinfo    | Apo-El                 |                 |                   | 4,44           |             |          |             |            | Buchungs-EK         |             |        |        | 2.73     |
|                      | Apo-Vi                 |                 |                   | 8,29           |             |          |             |            | Effektiver EK       |             |        |        | 2,73     |
| ABDA-Lagerinto       | Anbieterpreis (ApU     |                 |                   | 3,74           |             |          |             | 0          | Aurchschnitts-EK    |             |        |        | 2,74     |
| ARDA Andersonariato  | Unverb. Preisempt      |                 |                   |                |             |          |             |            |                     |             |        |        |          |
| Apple Distantianio   | Mehrwertsteue          | Voll            |                   |                |             |          |             |            |                     |             |        |        |          |
| Einkauf / Retoure    |                        |                 |                   |                |             |          |             |            |                     |             |        |        |          |
|                      | Eigene Preise          |                 |                   |                |             |          |             |            |                     |             |        |        |          |
| Einkauf / Angebote   | Eigener El             |                 |                   | 2,73           |             |          |             |            |                     |             |        |        |          |
|                      | Eigener W              | 1               |                   | 5,81           | 💷 💌         |          | 5,81 i      |            | Rohertrag           |             |        |        | 2.14     |
| Verkauf              | Rabattierung Eigener W | zulassen        |                   |                |             |          |             |            | Aufschlag           |             |        | 7      | 8,10 %   |
| Redeficialistic      | Rechenrege             | ABDA-EK +10%    |                   |                |             |          | - 23        |            | Spanne              |             |        | 4      | 3,85 % 1 |
| or contragression.   | Preise für Etiket      | 1               |                   | 5,81           | 0,29 € / St |          |             |            |                     |             |        |        |          |
| Bestelloptimierung   | Aktuelle Preise Preis  |                 |                   |                |             |          |             |            |                     |             |        |        |          |
| Preisgestaltung      | Preisliste 🍓 Alle      |                 |                   |                |             |          |             |            |                     |             |        |        |          |
|                      | Gültig von Gültig bis  | Preisliste / Ak | tion              |                |             |          |             | Herkunft F | Autschlag 1         | Spanne %    | EK.    |        | VK *     |
| Lagerdaten           | 03.02.2021             | Eigener VK      |                   |                |             |          |             |            | 2,14 78,1           | 43,85       | 2,74 🔡 |        | 5,81     |
| Laparinto C&P        | 03.02.2021             | PL für Icons    |                   |                |             |          |             |            | 4,26 155,4          | 60,86       | 2,74   | 1      | 8,33 ±   |
| cargerigio rea       | 03.02.2021             | PLVK 4.0        | Folgen and shares | internet Mil   |             |          |             |            | 4,11 150,0          | 60,00       | 2,74   | •      | 8,15     |
| Babattvereinbarungen | 28.01.2021             | PL Dug Actua    | termeis           | umischende PL, | ,           |          |             |            | 2.68 97.8           | 49.45       | 2.74   |        | 6.45     |
|                      | 15.03.2015             | ABDA-VK+4       | %                 |                |             |          |             |            | 2.68 97.8           | 49.45       | 2.74   |        | 6.45     |
|                      | 03.02.2021 03.02.2021  | PL für loons    |                   |                |             |          |             |            | 4.36 159.1          | 61,41       | 2,74   |        | 8,45     |
|                      | 02.02.2021 02.02.2021  | FL Bug Aktual   | isierung          |                |             |          |             |            | 6,14 224,0          | 9 69,14     | 2,74   |        | 10,57    |
|                      | 14.03.2015 14.03.2015  | ABDA-VK+4%      |                   |                |             |          |             |            | 2,51 91,6           | 47,81       | 2,74 🔛 |        | 6,25     |
|                      | 13.03.2015 14.03.2015  | ARDA-VK+4%      |                   |                |             |          |             |            | 2.51 91.6           | 47.81       | 274    |        | 625 🗐    |
| Steg Speichern       | Suchen                 | Neu             | Läschen           | Warenkorb      | Info        | ABDA-    | 08 Anbieter |            | Stat                | VIS         |        | Ob     | mehmen   |
| AR F1                | R                      | 8               |                   | FS             | F6          | F7       | FB          |            | - FI                | 0           |        |        |          |
|                      |                        |                 |                   |                |             |          |             |            |                     |             |        |        |          |

Mehr dazu lesen Sie in Preisgestaltung

# 5.4 Neue Spalte, um "Lagerinfo F&P (Icon)" und "Online-Bestellabfrage (Icon)" anzeigen zu können

# **Anwendungsfall:** Artikelverwaltung/Vergleichssuche **Neu/geändert:**

Im Fenster "Vergleichssuche" gibt es eine neue Spalten, so dass

• Lagerinfo F&P (lcon) - 角

und

• Online-Bestellabfrage (Icon) - (🗹, 📿 😑

nebeneinander angezeigt werden können.

#### Voraussetzungen:

 Der Parameter "Automatische Online-Anfrage Artikeltrefferliste" ist aktiviert (Systemeinstellungen > Sortiment > Warenlogistik > 'Arbeitsplatz' > Online-Anfrage/Bestellung)

und

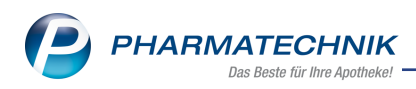

• Sie haben diese Spalten wie in <u>Listenansichten konfigurieren</u> beschrieben zur Listenansicht hinzu konfiguriert.

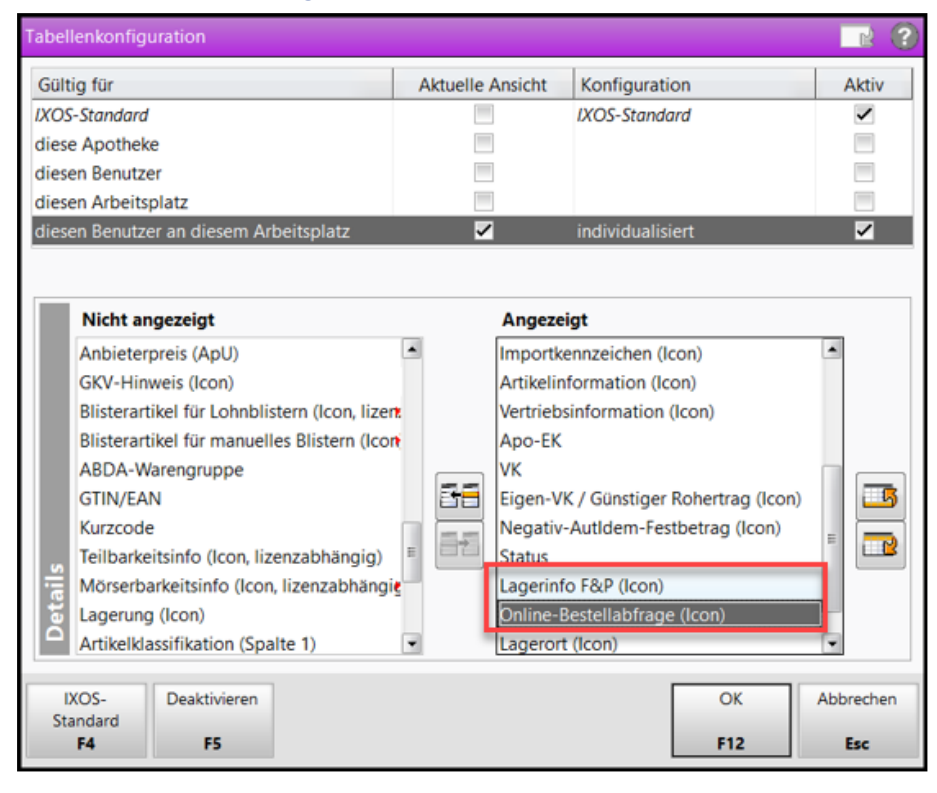

Beispiel einer Vergleichssuche mit hinzu konfigurierter neuer Spalte:

| Artikelbezeichnung           |              | - 🤍                     | <₽.             |                     |                 | G-I          | BA-geregelt |  |  |  |  |  |  |  |
|------------------------------|--------------|-------------------------|-----------------|---------------------|-----------------|--------------|-------------|--|--|--|--|--|--|--|
| Filterkriterien Typ: Alle    | Artikel /Suc | he: aut idem /gl. Wirks | toffstärke /DAI | R: austauschbar     |                 |              |             |  |  |  |  |  |  |  |
|                              |              |                         |                 |                     |                 |              |             |  |  |  |  |  |  |  |
| usgangsartikel               | DAR E        | inheit PZN              | VK              | Preisgr             | enze Preisanker | Preisgruppe  | ABDA-WGS    |  |  |  |  |  |  |  |
| AMILICH 5MG TABLETTEN        | TAB          | 100St 01983648          | 14,17           | 13,40               | 14,17           | 3100         | AC09AA05    |  |  |  |  |  |  |  |
| 1 Standard 2 Anhieter        | lagerort     | Alangname               | 5 Ansicht 5     | 6 Ansicht 6         | 7 Ansicht 7     | Filialen & D | artner      |  |  |  |  |  |  |  |
| _ Standard Moreter _         | zeugeron     | <u>_</u> congristine    | 2 million of    | <u>v</u> rinsiene o | Transient       | Directory    |             |  |  |  |  |  |  |  |
| Artikelbezeichnung           | DAR          | Einheit NP              | Info            | Apo-EK              | VK              | Status       |             |  |  |  |  |  |  |  |
| RAMIPRIL RATIOPHARM 5MG      | TAB          | 100St N3                | i. 😒            | 3,43                | 14,39 11        | 1 😳          |             |  |  |  |  |  |  |  |
| RAMILICH 5MG TABLETTEN       | TAB          | 100St N3                | i, 🥹            | 3,25                | 14,17           | 14 💥         | 🟦 🕑         |  |  |  |  |  |  |  |
| RAMIPRIL BETA 5MG            | TAB          | 100St N3                | بن 🛓            | 3,17                | 14,08           | 1 🖏          | 😤 🗢         |  |  |  |  |  |  |  |
| RAMIPRIL Q-PHARM 5MG TABL    | TAB          | 100St N3                | i. 🖕            | 3,15                | 14,04           | 1            | •           |  |  |  |  |  |  |  |
| RAMICLAIR 5MG TABLETTEN      | TAB          | 100St N3                | i, 😏            | 3,12                | 14,01           | 1 🖏          | •           |  |  |  |  |  |  |  |
| RAMIPRIL AL 5MG TABL         | TAB          | 100St N3                | i, 😓            | 3,11                | 13,99           |              | 🔮 💿         |  |  |  |  |  |  |  |
| RAMIPRIL HEUMANN 5MG         | TAB          | 100St N3                | i. 🖕            | 3,11                | 13,99           | •            | •           |  |  |  |  |  |  |  |
| Preisgünstig (nach aut idem) |              |                         |                 |                     |                 |              |             |  |  |  |  |  |  |  |
| 🛽 RAMIPRIL 1A PHARMA 5 MG    | TAB          | 100St N3                | ī, 😓            | 2,62                | 13,40 🔟         | 3 🍒          | 20          |  |  |  |  |  |  |  |
| RAMIPRIL ISIS 5MG            | ТАВ          | 100St N3                | i. 🖕            | 2,62                | 13,40 🔟         | 6 🍒          | 🔮 💿         |  |  |  |  |  |  |  |
| RAMIPRIL PUREN 5MG           | TAB          | 100St N3                | i. 🖕            | 2,62                | 13,40           | 1            | •           |  |  |  |  |  |  |  |
| RAMIPRIL STADA 5MG           | TAB          | 100St N3                | 1 😓             | 2,62                | 13,40           | 3 🖏          | 1           |  |  |  |  |  |  |  |
| RAMIDRIL AR7 SMG             | TAD          | 1005± N2                | Ξ Δ.            | 2.20                | 12.00           |              |             |  |  |  |  |  |  |  |

Mehr dazu lesen Sie in Icons der Artikeltaxe.

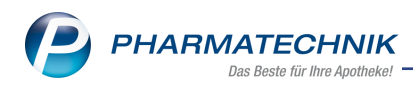

# 6 Warenlogistik

# 6.1 Auftragskennung für Online-Bestellungen

Modul: Warenlogistik

Anwendungsfall: Unterauftrag für Online-Bestellungen anlegen

#### Neu/geändert

Online-Bestellungen sind nun im Standard-Unterauftrag 'Abholungen' enthalten und werden somit mit der Auftragskennung 'Abholungen' versendet.

Die Lieferung erfolgt zusammen mit den übrigen Nachlieferungen.

Möchten Sie Online-Bestellungen von Nachlieferungen getrennt geliefert bekommen, dann legen Sie einen eigenen Unterauftrag an.

Voraussetzung: Sie haben bei Ihrem MSV3-Lieferanten freie Auftragskennungen zur Verfügung.

#### Eigenen Unterauftrag 'Online-Bestellungen' anlegen

Wählen Sie im Fenster **Unteraufträge verwalten** die Funktion **Neuer Unterauftrag - F3** an. Unter **Nachlieferungen** aktivieren Sie die Checkbox **Online-Bestellung** 

| Unterauftrag anlegen |                    |                             | Ľ                    | ?  |
|----------------------|--------------------|-----------------------------|----------------------|----|
| Allgemein            |                    |                             |                      |    |
| Auftragekonnungt     | OnlineProtellum    |                             |                      |    |
| Autragskennung       | Onunebestellung    |                             | _                    |    |
| Beschreibung         |                    |                             | ^                    |    |
|                      |                    |                             |                      |    |
|                      |                    |                             | ~                    |    |
| Selektionskriterien  |                    |                             |                      |    |
|                      | 🔵 Artikelselektion |                             |                      |    |
|                      | Report-Abfrage*    |                             |                      | ]  |
|                      | Kundenselektion    |                             |                      |    |
|                      | Report-Abfrage*    |                             |                      | ]  |
|                      | Abgabebestimmu     | ing                         |                      |    |
|                      |                    | verschreibungspflichtig     |                      |    |
|                      |                    | nicht verschreibungspflicht | ig                   |    |
|                      | Nachlieferungen    |                             |                      |    |
|                      |                    | Abholungen                  |                      |    |
|                      |                    | Bote                        |                      |    |
|                      |                    | Post                        |                      |    |
|                      |                    | Online-Bestellung           |                      |    |
|                      |                    | OK Abi                      | oreche<br><b>Esc</b> | 'n |

Mit OK - F12 speichern Sie die den Unterauftrag.

Mehr zum Thema: Arbeiten mit Unteraufträgen

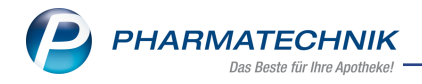

#### Unteraufträge anlegen und verwalten

# 6.2 Chargen-Erfassung und Chargen-Pflege in der Warenlogistik

Modul: Warenlogistik

Anwendungsfall: Chargenpflege in der Warenlogistik

#### Neu/geändert

IXOS ermöglicht Ihnen ab sofort eine Chargen-Erfassung und Chargen-Pflege in der Warenlogistik.

Die Chargen verifikationspflichtiger Arzneimittel können Sie bereits durch Scannen des Data-Matrix Codes bei Wareneingangsbuchung erfassen. Dabei werden die Chargen ab sofort in die Warenlogistik übernommen.

Möchten Sie mit der Chargenpflege arbeiten, nehmen Sie in den Systemeinstellungen der **Warenlogistik**, Gültigkeitsbereich System auf der Seite **Wareneingang** folgende Einstellungen vor:

#### Aktivierung der Chargen-Erfassung per Konfigurationsparameter:

Die Chargen-Erfassung können Sie für verifikationspflichtige sowie nicht verifikationspflichtige Arzneimittel getrennt konfigurieren. Auch für Ausgangsstoffe ist die Aktivierung der Chargenpflege möglich.

Sie finden die Konfigurationsparameter in den Systemeinstellungen der **Warenlogistik** auf der Seite **Wareneingang**:

Die Einstellungsmöglichkeiten:

| Nicht verifikationspflichtige Arzneimittel | <ul> <li>Keine Chargenpflege (vorbelegt)</li> <li>Immer</li> <li>Nur für Filialen, Partner und Firmenkunden.<br/>Auswirkungen:<br/>Die Chargen-Erfassung findet bereits im Waren-<br/>eingang statt. Bei Wareneingangsbuchung ist die<br/>Erfassung der Packungsinformationen nicht mehr<br/>notwendig.</li> </ul>         |
|--------------------------------------------|----------------------------------------------------------------------------------------------------|
| Verifikationspflichtige Arzneimittel       | <ul> <li>Keine Chargenpflege (vorbelegt)</li> <li>Immer</li> <li>Nur TFG &amp; T-Rezept Arzneimittel<br/>Auswirkungen:<br/>und wird bei automatischer Dokumentation an die<br/>jeweilige Dokumentation übermittelt. Die Chargen-<br/>Erfassung über die Kann-Differenzen ist somit nicht<br/>mehr erforderlich.</li> </ul> |
| Ausgangsstoffe                             | Checkbox ist standardmäßig deaktiviert<br>Aktivieren Sie die Checkbox, dann wird die im Waren-<br>eingang erfasste Charge in die Ausgangsstoffprüfung                                                                                                    |

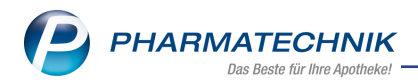

| übernommen. Bei mehreren Chargen werden mehrere |
|-------------------------------------------------|
| Prüfkandidaten erstellt.                        |

Im Zuge dessen wurde die Seite **Wareneingang** umstrukturiert und auf zwei Seiten erweitert:

Folgende Konfigurationsparameter sind auf die Seite Wareneingang 2 umgezogen:

| Kommisionierer                                   | Lieferung anlegen                        |
|--------------------------------------------------|------------------------------------------|
| Lieferavis gegenscannen                          | vollständig erfasste Positionen anzeigen |
| securPharm Statusfenster vor dem Buchen anzeigen | Statusfenster vor dem Buchen anzeigen    |

# 6.3 Chargen für TFG- und T-Rezept Arzneimittel im Wareneingang erfassen

Wenn Sie den Konfigurationsparameter **Chargenpflege verifikationspflichtige Arzneimittel** auf **Immer** oder **Nur TFG- und T-Rezept-Arzneimittel** einstellen, dann wird die Charge beim Wareneingang automatisch erfasst bzw. Sie werden zur manuellen Eingabe aufgefordert.

Die Chargen-Erfassung im Wareneingang bietet Ihnen einige Vorteile bei der weiteren Bearbeitung von TFG- und T-Rezept-Arzneimittel:

Scannen Sie den Data-Matrix Code der Packungen im Wareneingang, dann wird die Charge automatisch an der Artikelposition gespeichert. Sofern Sie die automatische Dokumentation nutzen, wird bei Wareneingangsbuchung die Charge an die Dokumentation übermittelt. Scannen Sie den Data-Matrix Code nicht, dann erhalten Sie bei Wareneingangsbuchung eine Hinweismeldung, dass für mindestens einen Artikel noch eine Chargen-Erfassung für die TFG-Produkt oder T-Arzneimittel Dokumentation erforderlich ist.

Eine spätere Erfassung der Charge, bei automatischer Dokumentation über die Kann-Differenzen, ist somit nicht mehr notwendig. Deshalb wurde der Konfigurationsparameter **Chargen bei Wareneingang abfragen** entfernt.

- <sup>©</sup> Wenn in Ihrer Apotheke diese Einstellungen aktiv sind:
- Die automatische Dokumentation für TFG-und T-Rezept-Arzneimittel
- Der Konfigurationsparameter **Chargen bei Wareneingang abfragen**. Die Chargen-Erfassung findet über die Kann-Differenzen statt.

dann ändert sich bei Update-Auslieferung folgendes:

Der neue Konfigurationsparameter **Chargenpflege verifikationspflichtige Arzneimittel** wird mit der Update-Auslieferung automatisch auf **Nur TFG- und T-Rezept-Arzneimittel** gestellt.

Mehr zum Thema:

Differenzart 'Blutprodukt-Dokumentation' bearbeiten

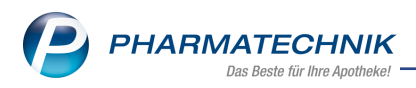

# 6.4 Chargen für Filialen, Partner und Firmenkunden erfassen

Gemäß Apothekenbetriebsordnung §17 (6c) muss beim Warenaustausch im Filialverbund die Chargenbezeichnung des jeweiligen Arzneimittels dokumentiert und dem Empfänger mitgeteilt werden.

Wir empfehlen die Konfigurationseinstellung:

| Chargenpflege nicht verifikationspflichtige Arz-        | Nur für Filialen, Partner und Fir- |
|---------------------------------------------------------|------------------------------------|
| neimittel                                               | menkunden                          |
| Chargenpflege verifikationspflichtige Arz-<br>neimittel | Immer                              |

Die Charge wird beim Wareneingang automatisch erfasst bzw. Sie werden zur manuellen Eingabe aufgefordert.

Bei Wareneingangsbuchung ist die Erfassung der Packungsinformationen somit hinfällig. Mehr zum Thema:

Wareneingang für gemeinsamen Einkauf durchführen

### 6.5 Chargen für Ausgangsstoffe erfassen

Aktivieren Sie den Konfigurationsparameter **Chargenpflege Ausgangsstoffe** per Checkbox , dann wird die Charge im Wareneingang erfasst und in die Ausgangsstoffprüfung übernommen. Bei mehreren Chargen werden mehrere Prüfkandidaten erstellt. Mehr zum Thema: Prüfprotokolldetails

#### 6.6 Neue Spalte 'Charge' integriert

Modul: Warenlogistik

Anwendungsfall: Neue Spalte 'Charge'

#### Neu/geändert

In sämtlichen Fenstern der Warenlogistik ist die neue Spalte 'Charge' integriert, damit Sie die Chargen-Erfassung und die Chargen-Pflege durchführen können:

| ŝ,       | Ware    | nlogistik | > Warene    | ingang     | Artikel erfa | issen      |        |         |       |          |         |                |                        |               |      |          |      | Ů               | 9     | ₽              | ? @    | )<br>ସ୍ଥ | ×  |        |       |
|----------|---------|-----------|-------------|------------|--------------|------------|--------|---------|-------|----------|---------|----------------|------------------------|---------------|------|----------|------|-----------------|-------|----------------|--------|----------|----|--------|-------|
| Name     |         |           |             |            |              |            |        |         |       |          |         |                | Bestellzeit Lieferzeit |               |      | A-4      | los  | Wert            |       |                |        |          |    |        |       |
|          | 🧭 A     | PEG       |             |            |              |            |        |         |       |          |         |                | 27                     | .07.2010      |      | 27.07.2  | 010  |                 | 1     | 16             | 153,6  | 2        |    |        |       |
|          |         |           |             |            |              |            |        |         |       |          |         |                |                        |               |      |          |      |                 |       |                |        |          |    |        |       |
| A        | .∥e Art | kel       | Abholunge   | n <u>U</u> | brige Artike | I (Normal) |        |         |       |          |         |                |                        |               |      |          |      |                 |       |                |        |          | _  |        |       |
|          | Men     | genvorga  | abe 1       |            |              |            |        |         |       |          |         |                |                        |               |      |          |      |                 |       |                |        |          |    |        |       |
|          |         | Artikelbe | zeichnung   |            |              |            | DAR    | Einheit | NP    |          | PZN     | 0              | ffen                   | Menge         | Nara |          | EK   | Verfall         | Ch    | arge           |        |          |    |        |       |
|          |         | NDO - C   | T 50 MG SUP | р          |              |            | SUP    |         |       |          | 0391437 | }              | 1                      | 1             | 0    | 1        | 0,91 | 02.2023         | 10    | 1010           |        |          | Ξ. |        |       |
|          |         | IMAVO     | NSULFON L   | ICHTE      | N500MG       |            | FTA    | 50St    | N3    | ۵        | 0179800 | 0              | 3                      | 2             | 0    |          | 2,59 | 02.2023         | 10    | 20102          | 0      |          |    |        |       |
|          |         | OVAMI     | NSULFON L   | ICHTE      | N500MG       |            | FTA    | 50St    | N3    | <u>م</u> | 0179800 | 0              | 3                      | 1             | 0    |          | 2,59 | 02.2025         | 98    | 7654           |        | _        | _  | _      |       |
|          |         | MEPRA     | ZUL STADA   | 201010     | ,            |            | TRM    | 3030    | NI    | 25       | 0022504 | -              | 0                      | 0             | 0    |          | 1,09 | 02.2023         | 12    | 343            |        |          |    |        |       |
|          |         |           |             |            |              |            |        |         |       |          |         |                | -                      | -             |      |          |      | L 1             |       |                |        |          |    |        |       |
|          |         |           | L'ata       |            |              |            | De ele |         |       |          |         |                | Destruction            |               |      |          |      |                 |       |                | 177 e  |          | Ch | argo   |       |
|          |         |           | Destall     | ung:       |              | 36         | Pack   | ungen   |       |          |         | 4              | Positio                | nen           |      |          |      | Vert            |       | 10             | 1,57 E |          | C  | large  | <br>_ |
| _        |         |           | Desten      | ung:       |              | 20         | Pack   | ungen   |       |          |         | 10             | POSIDO                 | nen           |      |          |      | went            |       | 15             | 1,02 € |          | 10 | 1010   | Ξ.    |
|          | 60      | 0         | 2           |            | 2            |            |        |         |       |          |         |                |                        | Bes           | tand |          |      | AB              | BDA-V | K/UVP          |        |          | 10 | 201020 |       |
|          | Lager   | ort       |             |            |              |            |        |         |       |          |         |                | Re                     | servierte Me  | enge | 1        |      |                 | Eiger | ner VK         |        |          | 10 | 201020 |       |
|          | Abho    | lungen    |             |            |              |            |        |         |       |          |         |                |                        |               |      |          | Term | inbestellur     | ngen  |                |        |          | 98 | 37654  |       |
|          | •       | unde      |             |            |              |            | Abho   | olnr.   | Mer   | ige      | Hei     | m              |                        |               |      |          | Kund | le              |       | 1              | lenge  |          |    |        |       |
| <u>.</u> | =0      |           |             |            |              |            | 1801   |         | 1     |          |         |                |                        |               |      |          |      |                 |       |                |        |          | 12 | 2345   |       |
| eta      |         |           |             |            |              |            |        |         |       |          |         |                |                        |               |      |          |      |                 |       |                |        |          |    |        |       |
|          |         |           |             |            |              |            |        |         |       |          |         |                |                        |               |      |          |      |                 |       |                |        |          |    |        |       |
| Strg     | S       | eichern   | Sucher      | n          | Neu          | Löse       | hen    | Bearbe  | eiten | Retourn  | nieren  | Artikel        |                        | Artikel-      | E    | tiketten |      | Rabatt          | D     | ifferenz       | en     |          |    |        |       |
| Alt      |         | F1        | F2          |            | F3           | F          | 4      | FS      | _     | Fe       | -       | erfassen<br>F7 |                        | Details<br>F8 | d    | F9       |      | erfassen<br>F10 | b     | earbeit<br>F11 | n      | F12      |    |        |       |

Beispiel: Wareneingang durchführen, Artikel erfassen

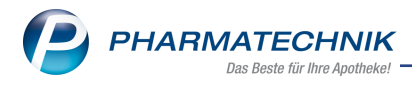

Mehr zum Thema: Wareneingang durchführen

# 6.7 Fehlmengen bearbeiten und Charge erfassen

Neben dem Feld **Verfall** tragen Sie die Charge des Artikels ein, welche Sie in die Liefermenge übernehmen möchten.

| Fehlmenge bearbeiten       |     |             |       |         |    |             |          |           |        |         |         |
|----------------------------|-----|-------------|-------|---------|----|-------------|----------|-----------|--------|---------|---------|
| Artikelbezeichnung         | DAR | Einheit     | NP    | PZN     |    | Anbieter    | erwartet | geliefert | Status | Bestand | Reserv. |
| ACTRAPHANE 30 FLEXPEN      | ISU | 10X3ml      | N2    | 0054162 | 29 | Novo Nordis | 1        | 0         | Nega+  | 0       | 0       |
| Fehlmenge 1                |     |             |       |         |    |             |          |           |        |         |         |
| In Liefermenge übernehmen  |     |             |       |         |    | Verfall/Ch  | arge 02  | .2023     |        |         |         |
| Outschrift anfordern       | ~   | Bestellen   |       |         |    | Waren       | korb     |           |        |         |         |
| Anderer Lieferschein       |     |             |       |         |    |             |          |           |        |         |         |
| Wird nachgeliefert         |     | Berechnen   |       |         |    |             |          |           |        |         |         |
| Nichtlieferung akzeptieren |     | Defektnotiz | erste | llen    |    |             |          |           |        |         |         |
| Bestellen                  |     |             |       |         |    | Waren       | korb     |           |        |         |         |
| Lagerfehler                |     |             |       |         |    | Liefera     | rtikel   |           |        |         |         |
|                            | ~   | Bestellen   |       |         |    | Waren       | korb     |           |        |         |         |
| Ersatzartikel              |     |             |       |         |    | Liefera     | rtikel   |           |        |         |         |
|                            |     |             |       |         |    |             |          |           |        |         |         |
|                            |     |             |       |         |    |             |          |           |        |         |         |
|                            |     |             |       |         |    |             |          |           |        |         |         |
| Artikel                    |     |             |       |         |    |             | Zur      | rück      | Weiter | Abl     | orechen |
| Getails<br>F8              |     |             |       |         |    |             | F        | 11        | F12    |         | Esc     |

Mehr zum Thema: Diffferenzart Fehlmenge bearbeiten

# 6.8 Wareneingang: Position splitten und unterschiedliche Chargen erfassen

Eine gelieferte Artikelposition kann unterschiedliche Chargen haben.

Erfassen Sie im Wareneingang die Charge manuell, dann können Sie über die Funktion **Strg+F5-Position splitten** die unterschiedlichen Chargen eingeben.

| Position splitten                                                    |                    |                               |                         |                           |              |                             |                    |          |           |       |           |          | R (2)     |
|----------------------------------------------------------------------|--------------------|-------------------------------|-------------------------|---------------------------|--------------|-----------------------------|--------------------|----------|-----------|-------|-----------|----------|-----------|
| Artikelbezeichnung                                                   | DAR                | Einheit                       | NP                      | PZN                       |              | Offen                       | Menge              | Nara     | EK        | v     | erfall    | Charge   |           |
| SIMVA BASICS 20MG                                                    | FTA                | 100St                         | N3                      | ie 00232                  | 236          | 53                          | 3                  | 0        | 4,50      | C     | 1.2022    |          |           |
| Bitte geben Sie die abweichenden<br>Fehlende Angaben für die neue Po | Werte<br>osition v | für die neue<br>werden ggf. a | Wareneing<br>us der bis | gangspositi<br>herigen Po | ion<br>sitio | vor. Die bish<br>on übernom | erige Posi<br>men. | tion wir | d dabei a | autom | atisch an | gepasst. |           |
|                                                                      |                    |                               | 1                       | Veue Positi               | on           | Bisheri                     | ge Positior        | n        |           |       |           |          |           |
|                                                                      |                    | Menge                         |                         | 0                         |              |                             | 3                  |          |           |       |           |          |           |
|                                                                      |                    | Nara                          |                         |                           | 0            |                             | C                  | )        |           |       |           |          |           |
|                                                                      |                    | Retouren                      |                         |                           | 0            |                             | C                  | )        |           |       |           |          |           |
|                                                                      |                    |                               |                         |                           |              |                             |                    |          |           |       |           |          |           |
|                                                                      |                    | Verfall                       | 01.2022                 |                           |              | 01.2022                     |                    |          |           |       |           |          |           |
|                                                                      |                    | Charge                        |                         |                           |              |                             |                    |          |           |       |           |          |           |
|                                                                      |                    | EK                            |                         | 4,50                      | €            |                             | 4,50 €             |          |           |       |           |          |           |
|                                                                      |                    |                               |                         |                           |              |                             |                    |          |           |       |           |          |           |
|                                                                      |                    |                               |                         |                           |              |                             |                    |          |           |       |           | ОК       | Abbrechen |
|                                                                      |                    |                               |                         |                           |              |                             |                    |          |           |       |           | F12      | Esc       |

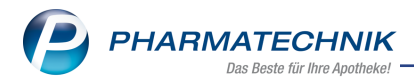

Mehr zum Thema: Position splitten

## 6.9 Automatische Chargen-Erfassung per Lieferavis

Per Lieferavis werden optional die Charge und Verfall übermittelt. Liegen diese Daten vor, wird ab sofort, wie bisher der Verfall, nun auch die Charge in den Wareneingang übernommen. Sofern für einen Artikel mehr als eine Charge geliefert wird, erfolgt eine automatische Aufsplittung dieser Position.

Mehr zum Thema:

Lieferavis: Auftragsunabhängige Erfassung (mit Gegenscannen)

# 6.10 Chargenerfassung für Einlagerungspositionen vom Kommissionierautomat

Wird über die WWKS 2 Schnittstelle eine Charge bei der Einlagerung übermittelt wird diese übernommen. Falls unterschiedliche Chargen für einen Artikel vorliegen, wird die Position automatisch gesplittet.

Mehr dazu im Thema:

Wareneingang vom Kommisioniersystem einlesen

# 6.11 Chargen-Angaben auf den Druckformularen

Auf den Druckformularen wie bspw. der Retourenschein wird die Charge automatisch gedruckt.

| Liefera                     | nt 10                             |                     |                                                                                                |                               |                              |                          |                                    |                                 |                               |                         | Datum: 1<br>Uhr                          | 10.02.2021<br>rzeit: 12:14<br>Seite: 1/1 |
|-----------------------------|-----------------------------------|---------------------|------------------------------------------------------------------------------------------------|-------------------------------|------------------------------|--------------------------|------------------------------------|---------------------------------|-------------------------------|-------------------------|------------------------------------------|------------------------------------------|
|                             |                                   |                     |                                                                                                |                               |                              | Re                       | etourensche                        | ein                             |                               |                         |                                          |                                          |
|                             |                                   |                     |                                                                                                |                               |                              |                          |                                    |                                 |                               |                         | k                                        | 28                                       |
| Tour: I                     | norgen                            | um                  | 9.00                                                                                           |                               |                              |                          |                                    |                                 |                               |                         | U                                        | 123<br>1                                 |
| Meng                        | e F                               | ZN                  | Artikelbezeichnung<br>Hersteller                                                               |                               | Einheit                      | DAR                      | Belegnummer                        | RetEK                           | RetWert                       | Verfall<br>Charge       | Retourengrund                            |                                          |
|                             | 1 15436                           | 594                 | AMOXI CLAVULAN PUR 875/125<br>PUREN Pharma GmbH & Co. KG                                       |                               | 10 St                        | FTA                      | 12345                              | 12,37€                          | 12,37€                        | 02.2023<br>B-273345     | Bestellfehler<br>43                      |                                          |
|                             | Retoureng                         | ositi               | onen gesamt: 1                                                                                 | Retoure                       | enwert g                     | esamt:                   | 12,37 €                            |                                 |                               |                         |                                          |                                          |
| Wir bitt                    | en Sie u                          | m R                 | ücknahme und um entsprech                                                                      | nende \                       | /ergütu                      | ng.                      |                                    |                                 |                               |                         |                                          |                                          |
| Ich bes<br>Lebens<br>insbes | tätige, d<br>mittelge<br>ondere n | ass<br>setz<br>nein | die hier aufgeführten und anl<br>es sind, vom Arzneimittelgrof<br>en Verantwortungsbereich nie | liegend<br>ßhande<br>cht verl | zurück<br>I bezoç<br>assen f | geget<br>jen un<br>haben | eenen Waren v<br>id seit der Liefe | erkehrsfähig ir<br>rung ordnung | m Sinne des A<br>sgemäß gelag | rzneimitte<br>ert und g | elgesetzes bzw. des<br>ehandhabt wurden, |                                          |
|                             |                                   |                     |                                                                                                |                               |                              |                          |                                    |                                 |                               |                         |                                          |                                          |

Mehr zum Thema

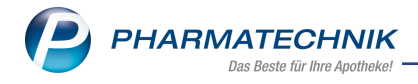

Retourenschein drucken

# 6.12 Chargen bei Retouren angeben

Erfassen Sie Artikel für einen Retourenauftrag, überprüft das System, ob anhand der Belegnummer eine oder mehrere Chargen zu diesem Artikel vorhanden sind. Wurden zu einem Artikel mehrere Chargen erfasst, wählen Sie in der Spalte **Charge** per DropDown die Charge aus, die retourniert wird.

| S.    | V     | Warenlogisti  | <ul> <li>Retourer</li> </ul> | nauf | trag ak | dualisiere | n      |         |          |      |               |                 |              |       | Ċ              | 89                                                        | ? C    | × 15 (        |
|-------|-------|---------------|------------------------------|------|---------|------------|--------|---------|----------|------|---------------|-----------------|--------------|-------|----------------|-----------------------------------------------------------|--------|---------------|
| Lie   | efera | ant           |                              |      |         |            |        |         |          |      |               | Status          | Retourendate | um    | Anlagedatun    | AArt Pos                                                  | W      | lert          |
| Lie   | efer  | rant 10       |                              |      |         |            |        |         |          |      |               | offen           |              |       | 10.02.2021     | 1                                                         | 1      | 2,37          |
| ✓ Be  | ei al | ktuellem Lie  | feranten retou               | mie  | ren     |            |        |         |          |      |               |                 | Vo           | rgabi | Retourenge     | und <keine< th=""><th>Angabe</th><th>&gt; •</th></keine<> | Angabe | > •           |
|       | Arti  | tikelbezeichn | ung                          |      | DAR     | Einheit    | Menge  | Verfall | Charge   |      | Lieferant     | Lieferdatum     | Belegnummer  | WE    | Ret-EK         | Retourengru                                               | nd     |               |
|       | AM    | IOXI CLAVU    | LAN PUR 87                   | 3.   | FTA     | 10St       | 1      | 02.2022 | B-27334  | 1543 | Lieferant 10  | 10.02.2021      | 12345        | 5 🗸   | 12,37          | Apo Bestell                                               | ehler  |               |
|       |       |               |                              |      |         |            | 0      | 1       |          |      |               |                 |              |       |                | <keine anga<="" th=""><th>be&gt;</th><th></th></keine>    | be>    |               |
|       |       |               |                              |      |         |            |        |         |          |      |               |                 |              |       |                |                                                           |        |               |
|       |       |               |                              |      |         |            |        |         |          |      |               |                 |              |       |                |                                                           |        |               |
|       |       |               |                              |      |         |            |        |         |          |      |               |                 |              |       |                |                                                           |        |               |
|       |       |               |                              |      |         |            |        |         |          |      |               |                 |              |       |                |                                                           |        |               |
|       |       |               |                              |      |         |            |        |         |          |      |               |                 |              |       |                |                                                           |        |               |
|       |       |               |                              |      |         |            |        |         |          |      |               |                 |              |       |                |                                                           |        |               |
|       |       |               |                              |      |         |            |        |         |          |      |               |                 |              |       |                |                                                           |        |               |
|       |       |               |                              |      |         |            |        |         |          |      |               |                 |              |       |                |                                                           |        |               |
|       |       | 1 6           | 1 12                         |      | 6       | 2          |        |         |          |      |               |                 |              |       |                |                                                           |        |               |
|       |       |               | LieferMg/ber.                | erfa | isst    |            |        | Buch    | -EK      |      |               | Letzter Liefera | ant          |       |                | Erfassun                                                  |        |               |
|       |       |               |                              | P    | ZN 🗌    |            |        | ABDA    | -EK      |      |               | Letzte Liefer!  | Mg           |       | Let            | zte Änderun                                               |        |               |
|       |       |               | B                            | esta | nd      |            |        | Eff     | I. EK    |      |               | Lager           | ort          |       |                | Vor                                                       | 1      |               |
|       |       |               | Nachlieferr                  | men  | ge      |            |        |         |          |      |               |                 |              |       |                |                                                           |        |               |
| 5     | _     | Jahr          | Jan                          |      | Feb     |            | Márz   | April   | Mai      | i Ju | ni Ju         | ii Au           | g Sept       |       | Okt            | Nov                                                       | Dez    | Gesamt        |
| Detai |       |               |                              |      |         |            |        |         |          |      |               |                 |              |       |                |                                                           |        |               |
| Stre  |       | Speichern     |                              |      |         |            | Lösche | n Be    | arbeiten | Info | Artike        | Artik           | cel- Druck   | en    | Lieferanten    |                                                           |        | Retoure       |
| Alt   | t     | F1            |                              |      |         |            | F4     |         |          |      | erfasse<br>57 | n det           | ails<br>5 FO |       | wechsel<br>F10 |                                                           |        | senden<br>F12 |
|       |       |               |                              |      |         |            | 14     |         |          |      | 11            | 1               | 1.4          |       | 115            |                                                           |        |               |

Mehr zum Thema: Retourenauftrag anlegen und bearbeiten

#### 6.13 Mobiler Wareneingangsscanner: Neues Update verfügbar

**Modul:**Warenlogistik, mobiler Wareneingangsscanner **Anwendungsfall:** App-Version updaten

#### Neu/geändert:

In den nächsten Tagen wird ein Update der App 'Mobiler Wareneingangsscanner' zur Verfügung gestellt. Sie erhalten eine entsprechende Meldung auf dem Bildschirm des Scanners.

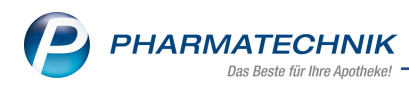

|                                                                                                    | ♥∎80% 13:3                                                           |
|----------------------------------------------------------------------------------------------------|----------------------------------------------------------------------|
| 곌 Mobiler                                                                                              | Wareneinga                                                           |
| Möchten Sie ein L<br>vorhandene App i<br>vorhandenen Date<br>erhalten. Die aktu<br>erhält Zugriff auf: | Jpdate für diese<br>nstallieren? Ihre<br>en bleiben<br>alisierte App |
| NEU                                                                                                    | ALLE                                                                 |
| Für dieses Updat<br>Berechtigunge                                                                      | e sind keine neuen<br>en erforderlich.                               |
| Abbrechen                                                                                              | Installioron                                                         |

Tippen Sie auf **Installieren**, um das Update zu starten.

Nachdem Sie das Update installiert haben stehen Ihnen folgende neuen Funktionen zur Verfügung:

- Chargen erfassen und an die Warenlogistik übermitteln
- 5-stellige Mengen bei Artikelerfassung eingeben

Eine ausführliche Anleitung des mobilen Wareneingangsscanners sowie Schulungsvideos finden Sie hier:

Die App 'mobiler Wareneingangsscanner'

# 6.14 Chargen mit dem mobilen Wareneingangsscanner erfassen

Modul: Warenlogistik, mobiler Wareneingangsscanner

**Anwendungsfall:** Chargen mit dem mobilen Wareneingangsscanner erfassen **Neu/geändert:** 

Nach Installation des Updates können Sie auch mit Ihrem mobilen Wareneingangsscanner für jeden Artikel die Chargen erfassen und an die Warenlogistik übermitteln.

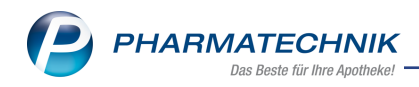

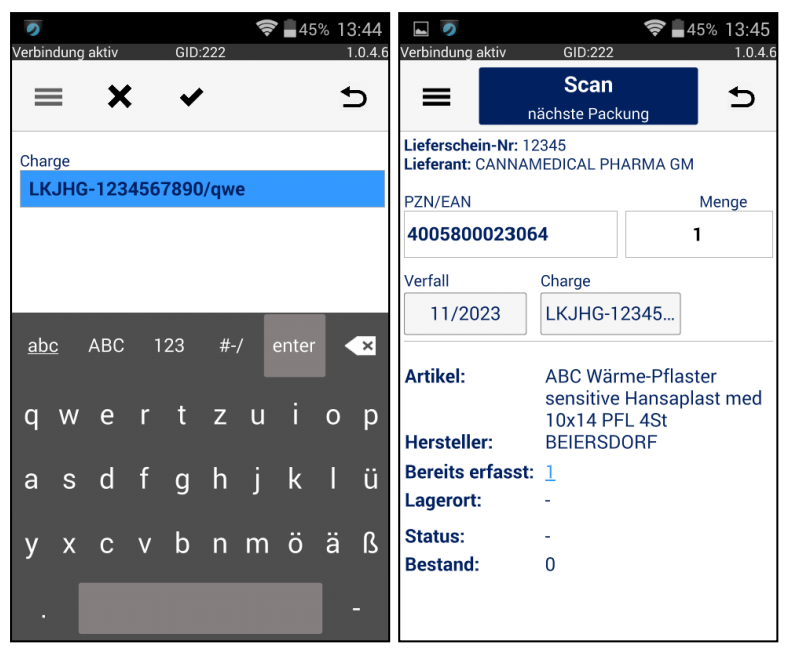

Mehr zum Thema Die App 'mobiler Wareneingangsscanner'

# 6.15 MSV3-Dienstanbieter

Modul: Kontakte, Warenlogistik

Anwendungsfall: MSV3-Anbieter auf der Seite Sendeparameter einrichten Neu/geändert:

Folgende Lieferanten bieten nun auch die Bestellung per MSV3 an, so dass Sie diese in IXOS als MSV3-Lieferanten nutzen können:

• Hevert-Arzneimittel GmbH & Co.KG

Wenn Sie bei diesen Lieferanten bestellen, dann können Sie in der Kontaktverwaltung auf der Seite **Sendeparameter** die entsprechenden Zugangsdaten einrichten.

Mehr dazu in der Online Hilfe: MSV3 Dienstanbieter

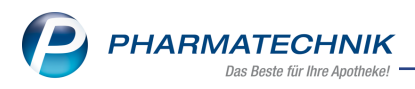

# 7 Sortimentssteuerung - Bevorzugte Sortimente und RX 4.0-Sortimentssteuerung

# 7.1 Neues Filterkriterium "Medizinprodukt"

**Modul:** Bevorzugte Sortimente und RX 4.0 Sortimentssteuerung **Anwendungsfall:** Artikel filtern

#### Neu/geändert:

Bei den Filtern auf Artikelebene gibt es den neuen Filter "Medizinprodukt":

| alle anzeigen inkl | 🔘 nur folgende anzeigen           | Artikel-Identifikation |   |
|--------------------|-----------------------------------|------------------------|---|
| Betäubungsmittel   | <ul> <li>Kühlartikel</li> </ul>   | ABDA-Warengruppe       | - |
| Blutprodukt        | <ul> <li>Kühlkette</li> </ul>     | Anbieter               |   |
| Impfstoff          | <ul> <li>Dauerbesorger</li> </ul> | Artikel                |   |
| Medizinprodukt     |                                   |                        |   |

Mehr dazu lesen Sie auch in Filterkriterien festlegen.

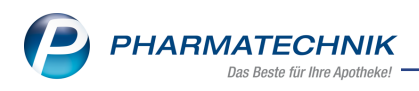

# 8 Reports

# 8.1 Reportabfragen von einzelnen Artikelselektionen können gespeichert, bearbeitet und gelöscht werden

Modul: Reports, Preise und Kalkulation

Anwendungsfall: Reportabfragen speichern, bearbeiten oder löschen

#### Neu/geändert:

Sie können nun auch Reportabfragen für Artikelselektionen mit einzelnen Artikeln speichern und bearbeiten, um Sie z.B. für Aktionspreislisten oder andere Preislistentypen zu verwenden.

#### Beispielvorgehen:

- 1. Gehen Sie in Ihre <u>Aktionspreisliste</u>.
- Wählen Sie Artikel selektieren F10, dann unter Artikelsortiment > Artikelliste > auf
   [...] klicken und Artikel aus Report F3 auswählen:

| Artikel für Arti | elliste auswählen                                               | ?   |
|------------------|-----------------------------------------------------------------|-----|
|                  |                                                                 |     |
| Artike           | port-Abfrage auswählen 🛛 📄 👔                                    |     |
|                  | Depideurs                                                       |     |
|                  | Bezeichnung                                                     |     |
|                  | <keport-abtrage bedingungen="" onne=""></keport-abtrage>        |     |
|                  |                                                                 |     |
|                  |                                                                 |     |
|                  |                                                                 |     |
|                  |                                                                 |     |
|                  |                                                                 |     |
|                  | Beschreibung                                                    |     |
|                  | Report-Abtrage ohne Bedingungen                                 |     |
|                  | <u>و</u>                                                        |     |
|                  |                                                                 |     |
|                  |                                                                 |     |
| Ĕ                | Neue Abfrage Abfrage OK Abbrechen<br>Abfrage löschen bearbeiten |     |
|                  | F3 F4 F5 F12 Esc                                                |     |
| Artikel          | Artikel Artikel Artikel Artikel OK Abbred                       | nen |
| F3               | F4 F5 F7 F8 F12 Esc                                             |     |

3. Wählen Sie entweder **Neue Abfrage - F3**, um eine neue Abfrage zu erstellen, zu speichern und dann für die Artikelselektion zu verwenden oder wählen Sie "Reportabfrage ohne Bedingungen".

Bearbeiten einer Abfrage: mit **Abfrage bearbeiten - F5** Löschen einer Abfrage: mit **Abfrage löschen - F4** 

Mehr dazu lesen Sie in:

- Abfrage ausführen
- Preislisten anlegen und bearbeiten
- Preislisten mit Aktionszeiträumen anlegen, bearbeiten und verwalten

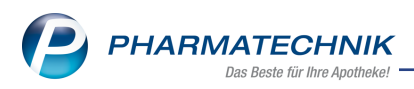

# 8.2 Klassifizierung von Reports wurde erweitert um "Artikelselektion" in "Preise und Kalkulation"

Modul: Reports, Preise und Kalkulation

Anwendungsfall: Reportabfragen für Artikelselektion

#### Neu/geändert:

Die Klassifizierung der Reports im Modul "Preise und Kalkulation" ist um die Auswahlmöglichkeit "Artikelselektion" erweitert worden. Diese Erweiterung gilt auch für das Modul VK4.0 und die Erweiterung Großhandel.

So können Sie z.B. für Aktionspreislisten vorher definierte Reports dann in der Artikelselektion auswählen und die entsprechenden Artikel (gesamt oder einzeln ausgewählt) für

# eine Aktion übernehmen.

| Eig | ene Abfragen                                                     |
|-----|------------------------------------------------------------------|
| • 6 | Basisauswertungen                                                |
|     | Kundenbonusmodelle                                               |
|     | Preise und Kalkulation                                           |
| • • | Preise und Kalkulation -<br>Artikelselektion                     |
| •   | Preise und Kalkulation - Grosshandel                             |
| • 5 | Preise und Kalkulation - Grosshandel<br>Artikelselektion         |
| •   | Preise und Kalkulation -<br>/K40ArtikelFilter                    |
| • 1 | Preise und Kalkulation -<br>/K40ArtikelFilter - Artikelselektion |
| • • | Preispflege                                                      |

Mehr dazu lesen Sie in:

- Abfrage ausführen
- Preislisten anlegen und bearbeiten
- Preislisten mit Aktionszeiträumen anlegen, bearbeiten und verwalten

# 8.3 Neues Feld "Auswertungsneutral" in der Kategorie "Kunden"

Modul: Reports

Anwendungsfall: Abfragen aufrufen, bearbeiten und verarbeiten

Neu/geändert:

Im Modul **Reports** stehen Ihnen folgendes neue Feld in der Ergebniskategorie "Kunden" zur Verfügung:

Auswertungsneutral (ja, nein, egal)

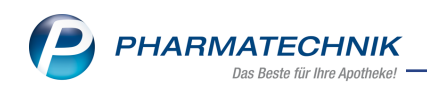

| ✓ Verkauf                                                                       |  |  | Abbott    | Christian |  |  |  |  |  |  |  |
|---------------------------------------------------------------------------------|--|--|-----------|-----------|--|--|--|--|--|--|--|
| Anzahl (neuerfasste) Subtotals im                                               |  |  | Abbott    | Erick     |  |  |  |  |  |  |  |
| Zeitraum 🥥                                                                      |  |  | Abdulla   | Aleshia   |  |  |  |  |  |  |  |
| Anzahl Vorgangsbearbeitungen im                                                 |  |  | Abdulla   | Alexander |  |  |  |  |  |  |  |
| Zeitraum 🥥                                                                      |  |  | Abdulla   | Arminda   |  |  |  |  |  |  |  |
| Auswertungsneutral                                                              |  |  | Alexiulte | Daut      |  |  |  |  |  |  |  |
| Hat Verkäuf<br>Kennzeichen, dass Verkäufe an diesen Kunden in Auswertungen nich |  |  |           |           |  |  |  |  |  |  |  |
| Reale Spann berucksichtigt werden.                                              |  |  | Abdulla   | Breann    |  |  |  |  |  |  |  |

Verkäufe an Kunden, bei denen das Kennzeichen "Auswertungsneutral" gesetzt ist, werden in Auswertungen nicht berücksichtigt.

• <u>'Ergebniskategorie Kunden'</u>

# 8.4 Neues Feld "Auswertungsneutral" in der Kategorie "Artikel"

#### Modul: Reports

Anwendungsfall: Abfragen aufrufen, bearbeiten und verarbeiten

#### Neu/geändert:

Im Modul **Reports** steht Ihnen folgendes neues Feld in der Ergebniskategorie "Artikel" zur Verfügung:

Auswertungsneutral mit den Bedingungen: (ja, nein, egal)

| ✓ Verkauf                                 |                        |        |       | Abbott        | Christian     |  |  |  |  |  |
|-------------------------------------------|------------------------|--------|-------|---------------|---------------|--|--|--|--|--|
| Anzahl (neuerfasste) Subtotals im         | l                      |        |       | Abbott        | Erick         |  |  |  |  |  |
| Zeitraum 🥥                                | l                      |        |       | Abdulla       | Aleshia       |  |  |  |  |  |
| Anzahl Vorgangsbearbeitungen im           | l                      |        |       | Abdulla       | Alexander     |  |  |  |  |  |
| Zeitraum 🥥                                |                        |        | 10    | Abdulla       | Arminda       |  |  |  |  |  |
| Auswertungsneutral                        |                        |        |       | / ibudina     | 7             |  |  |  |  |  |
| Lint Market a                             | I.                     |        |       | Abdulla       | Bart          |  |  |  |  |  |
| Hat Verkaut Kennzeichen, dass Verkäufe an | d                      | lieser | n Kur | nden in Auswe | rtungen nicht |  |  |  |  |  |
| Reale Spanr berücksichtigt werden.        | berücksichtigt werden. |        |       |               |               |  |  |  |  |  |
|                                           |                        |        |       | Abdulla       | Breann        |  |  |  |  |  |

Verkäufe von Artikeln, die als "Auswertungsneutral" gekennzeichnet sind, werden in Auswertungen nicht berücksichtigt.

• 'Ergebniskategorie Artikel'

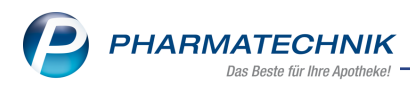

# 9 DMS - Dokumentenmanagementsystem

## 9.1 Dateiimport erlaubt Auswahl einer Dokumentenart

Modul: Dokumentenmanagementsystem Anwendungsfall: Dateien importieren

#### Neu/geändert:

Beim Importieren eines oder mehrerer Dokumente erscheint nun das neue Fenster "Dokumentenart für Dateiimport wählen". Hier können Sie entscheiden, ob IXOS die Dokumentenart automatisch ermitteln soll oder ob Sie das Dokument einer spezifischen Dokumentenart zuweisen wollen.

| Dokumentenart für Datei-Import w                                                                    | /ählen 🔂 🔂 🔁                                                                |  |  |  |  |  |  |  |  |  |
|----------------------------------------------------------------------------------------------------|-----------------------------------------------------------------------------|--|--|--|--|--|--|--|--|--|
| Sie haben 3 Dokumente für den Datei-Import bestimmt.<br>— Automatische Ermittlung der Dokumentenart |                                                                             |  |  |  |  |  |  |  |  |  |
| Auswahl Dokumentenart Auszahlung                                                                    |                                                                             |  |  |  |  |  |  |  |  |  |
|                                                                                                    | Einzahlung<br>Faktura Gutschrift<br>Faktura Lieferschein<br>Faktura Mahnung |  |  |  |  |  |  |  |  |  |
|                                                                                                    | Faktura Rechnung<br>GH-Sammelrechnung<br>Gutschrift<br>Lieferschein         |  |  |  |  |  |  |  |  |  |

Mehr Information dazu finden Sie in folgendem Thema:

• Dokumente scannen oder importieren

# 9.2 Neue Spalten für Dokumentenstempel und -notiz

Modul: Dokumentenmanagementsystem

Anwendungsfall: Dokumentinformation aufrufen

#### Neu/geändert:

Zwei neue Spalten ermöglichen das Anzeigen von Stempel und Dokumenten-Notizen:

| Datum    | Kontakt | Belegnr.    | Wert   |          |  |
|----------|---------|-------------|--------|----------|--|
| 02.09.20 | Muster  | 20200902    | 765,60 | ł 🚺      |  |
| 02.09.20 | Muster  | 20200902_03 | 765,60 | <b>ર</b> |  |
| 02.09.20 | Muster  | 20200902    | 765,60 | 1        |  |

Voraussetzung: es muss mindestens ein Stempel gesetzt und eine Notiz vorhanden sein.

Stempel:

₹

A

Notiz:

Mehr Information dazu finden Sie in folgendem Thema:

• IXOS-Dokumentenmanagementsystem ORBIZ

# 9.3 Bei Partner- und Filialapotheken: Eingrenzen der Suche auf eigenen Mandanten

Modul: Dokumentenmanagementsystem

Anwendungsfall: Schnellsuche

#### Neu/geändert:

In einem DMS, das in einem Partner- und Filialverbund läuft, können Sie eingrenzen, ob Sie nur im eigenen Mandanten suchen wollen oder erweitern, ob Sie in allen Ordner aller Mandanten suchen. Dazu wählen Sie den Eintrag "eigener Mandant" in der Suche:

| Suche    |                  | alle Ordner 🛛 🔽   |        |
|----------|------------------|-------------------|--------|
| Datum    | Kontakt          | eigener Mandant   | Wert   |
| 02.09.20 | NEXT PHARMA LOG. | alle Ordner       | 765,60 |
|          |                  | aktueller Ordner  |        |
|          |                  | incl. Unterordner |        |

Mehr dazu lesen Sie auch in Filtersuche und Schnellsuche im DMS.

# 9.4 Nur für DRZ-Kunden: Import der Monatsabrechnung und der -statistik in das DMS

Modul: Dokumentenmanagementsystem

**Anwendungsfall:** Ablegen und Archivieren der Monatsabrechnung und -statistik im DMS für DRZ-Kunden

#### Neu/geändert:

Ihre Monatsabrechnung und die zugehörige Statistik werden automatisch in das DMS importiert.

**Voraussetzung:** Sie sind DRZ-Kunde, verfügen über das Rezeptmanagement Profi-Modul in IXOS und haben die FiveRx-Schnittstelle freigeschaltet.

Die Dokumente werden nach Generieren auf DRZ-Seite automatisch in das DMS importiert und erscheinen dort im Ordner *DRZ Monatsabrechnung*:

| Dokumentenmanagement     |                          |                     |                                                                    |
|--------------------------|--------------------------|---------------------|--------------------------------------------------------------------|
| Dokumente                | Suche                    | alle Ordner 🛛 🔻 🔍 💼 |                                                                    |
|                          | Datum Kontakt            | Тур                 | 🕂 🔍 🕵 😭 🗩 100%                                                     |
| 🖃 🍙 Mister Apotheke      | 01.02.21 Mister Apotheke | Abrechnung          |                                                                    |
| 🔍 neue Dokumente         | 01.02.21 Mister Apotheke | Statistik           |                                                                    |
| - aktive Dokumente       |                          |                     | Mor                                                                |
| - a, mit Stempel         |                          |                     |                                                                    |
| - , Finanzamt 2021/01    |                          |                     |                                                                    |
| Eingang (1)              |                          |                     |                                                                    |
| 🖻 🛅 DRZ Monatsabrechnung |                          |                     | Digitales Rezept Zentrum GmbH. Mitruchner Str. 15, 82312 Starrberg |
| 🖻 🛅 2021                 |                          |                     | PERSÖNLICH / VERTRAULICH                                           |
| 02 (6)                   |                          |                     |                                                                    |

Mehr dazu lesen Sie in den Themen Dokumente scannen oder importieren, Dokumente in Ordnerstruktur einordnen und in Hinweise für Kunden des Digitalen Rezept Zentrums (DRZ).

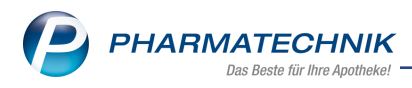

# 10 Systemeinstellungen

### 10.1 Erweiterte Parametereinstellungen im Pricer ESL-Sortiment

**Modul:** Systemeinstellungen, Pricer ESL-Sortiment **Anwendungsfall:** Etikettendruck mit Aktionsseiten **Neu/geändert:** 

Mit den folgenden Einstellungen in **Systemeinstellungen > Sortiment > Pricer ESL** Einstellungen

| <b>N</b>              | <b>i V</b>        |                | <b>b</b> <i>P</i> | Anforderung wurde aktualisiert<br>Anforderung wurde aktualisiert |
|-----------------------|-------------------|----------------|-------------------|------------------------------------------------------------------|
| Systemeinstellungen > | Sortiment: Pricer | ESL            |                   |                                                                  |
|                       |                   |                |                   |                                                                  |
| Etiketten             | Etiketten         |                |                   |                                                                  |
| Pricer ESL-Server     | Aktualisien       | ungsintervall  | [Minuten]         | 5                                                                |
|                       | Aktionsseite au   | If dem ESL Et  | ikett anzeige     | n                                                                |
|                       | Für Al            | ktions-/Abver  | kaufspreis 📃      |                                                                  |
|                       | Für datur         | m-/zeitbezog   | enen Preis 📃      |                                                                  |
|                       | Dauerniedrigpr    | reis und Indik | atorartikel 📃     |                                                                  |
|                       | ESL LED-L         | euchtdauer [S  | Sekunden]         | 1800                                                             |
|                       |                   |                |                   |                                                                  |

legen Sie fest, welche Aktionsseiten in Abhängigkeit vom Preis aus dem Preis-und Kalkulationsmodul auf den Etikettendisplays angezeigt werden sollen. Neu für Aktions-/Abverkaufspreis sind "Dauerniedrigpreis \* und Indikatorartikel \*.

Mehr dazu lesen Sie in ESL Aktionsseite anzeigen.

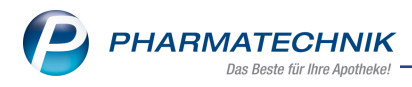

# 11 Preise und Kalkulation

# 11.1 Neuer Preislistentyp "Nur kalkulierte Preise (z.B. für Sortimentsrabatte)

Modul: Preise und Kalkulation

Anwendungsfall: Preisliste erstellen mit "nur kalkulierten Preisen"

#### Neu/geändert:

Beim Anlegen einer Preisliste können Sie den neuen Preislistentypen "Nur kalkulierte Preise" auswählen.

Preise und Kalkulation > Preisliste - F12 > Neu - F3

| Neue Preisliste anlegen                                                                                                    |                | ?  |
|----------------------------------------------------------------------------------------------------|----------------|----|
| <ul> <li>Brutto-Preisliste         <ul> <li>normal</li> <li>Manuelle Preise in Aktionszeiträumen (z.B. für Flyer)</li> <li>Nur kalkulierte Preise (z.B. für Sortimentsrabatte)</li> </ul> </li> <li>Netto-Preisliste</li> <li>Klinik-Preisliste</li> </ul> |                |    |
| ОК А<br><b>F12</b>                                                                                                    | bbreche<br>Esc | en |

Zugehöriges Icon: 🔤

Dieser Preislistentyp eignet sich insbesondere für definierte Sortimente, deren Preise Sie über den Preisänderungsdienst automatisiert aktualisieren lassen wollen, ohne dass ein manueller Eingriff nötig oder möglich ist.

Artikel können Sie über die Registerkarte "Kalkulationsregel" mit **Regel einfügen -F5** einfügen oder mit der Funktion **Preisliste einmischen - F6**.

Preisaktualisierung ist bei relevanten Artikeln sofort und danach jeden Morgen.

#### Mehr dazu lesen Sie auch in

- Preislistentyp "nur kalkulierte Preise" anlegen.
- Preisliste anlegen und bearbeiten.
- Preisliste einmischen
- Kalkulationsregeln

# 11.2 Neue Funktion "Kalkulationsregel kopieren - Strg + F5"

Modul: Preise und Kalkulation

Anwendungsfall: Kalkulationsregel kopieren und bearbeiten

Neu/geändert:

Beim Anlegen einer Preisliste können Sie bestehende Kalkulationsregeln kopieren und bearbeiten.

Voraussetzung: Sie haben zumindest eine Kalkulationsregel angelegt.

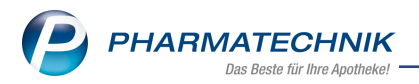

Markieren Sie die Kalkulationsregel und kopieren Sie die Regel mit **Regel kopieren -Strg+F5**. Bearbeiten Sie die Regel mit **Regel bearbeiten - F8**. Die Priorisierung der Regel

können Sie mit den Schaltflächen <sup>115</sup> / <sup>112</sup> rechts oben im Fenster ändern. Mehr dazu lesen Sie auch in <u>Kalkulationsregeln</u>.

# 11.3 Neue Felder beim Einmischen einer Preisliste (Artikelselektion)

**Modul:** Preise und Kalkulation **Anwendungsfall:** Preislisten einmischen **Neu/geändert:** 

Beim Einmischen von Preislisten können Sie filtern nach:

- "nur Artikel It. Selektion" d.h. nach Artikeln, die sowohl in der Preisliste <[einzumischende Preisliste]> als auch in der Selektion enthalten sind oder
- "ohne Artikel It. Selektion" d.h. nach allen Artikeln aus der Preisliste <[einzumischende Preisliste]> ohne diejenigen, die in der Selektion enthalten sind.

Um Reportabfragen oder einzelne Artikel auszuwählen, klicken Sie auf [...]. Mit dem 🛅 können Sie bestehende Einträge löschen.

| Preisliste einmischen                        |                                                                                                    |                                                   |                 |                 |                                               | R 🕐  |
|----------------------------------------------|----------------------------------------------------------------------------------------------------|---------------------------------------------------|-----------------|-----------------|-----------------------------------------------|------|
| Rabattierung*<br>Sonderpreis-kon*<br>Rundung | Einzumischende Preisliste*<br>Einzumischende Preisliste<br>nur Artikel It. Selektion<br><keine angabe=""><br/>nur Artikel It. Selektion<br/>ohne Artikel It. Selektion<br/>tenne Mundeung<br/>höchstens UVP/Apo-VK<br/>mindestens Apo-EK<br/>mindestens 0.00€</keine> | %-Auf-/Abschlag<br>reisliste •<br>%-Auf-/Abschlag | €-Auf-/Abschlag | MwSt.<br>+ MwSt | Rundungsart<br>keine Rundung<br>keine Rundung |      |
|                                              |                                                                                                    |                                                   |                 |                 |                                               |      |
|                                              |                                                                                                    |                                                   |                 |                 | OK Abbre                                      | chen |
|                                              |                                                                                                    |                                                   |                 |                 | F12 E                                         | ĸ    |

Mehr dazu lesen Sie in

- Preisliste einmischen
- Preislisten mit Aktionszeiträumen anlegen, bearbeiten und verwalten

# 11.4 Artikel-Registerkarte in Preislisten: x/y-Anzahl-Darstellung erweitert

Modul: Preise und Kalkulation

Anwendungsfall: Artikel in Preisliste filtern

#### Neu/geändert:

Wenn Sie in einer Preisliste mit der Funktion **Filter - F6** Artikel filtern (z.B. nach Gültigkeitsdatum), dann wird die x/y-Anzahl entsprechend angepasst. Der x-Wert steht für die Anzahl der Artikel, die ggf. gefiltert sind und der y-Wert steht für die Anzahl <u>aller</u> Artikel (ungefiltert). Die Preisliste des folgenden Ausschnitts enthält vier Artikel, von denen zwei Artikel gefiltert wurden:

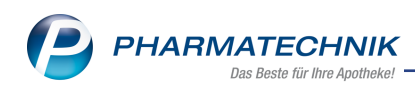

| Testpreisliste Filte  | rtest    |                |        |
|-----------------------|----------|----------------|--------|
| Bezeichnung*<br>Notiz | Testpre  | eisliste Filte | rtest  |
| <u>A</u> rtikel (2/4) |          |                |        |
| Aktion / Ze           | itraum   | Testatkion     | / 28.0 |
| Filterk               | riterien | Gültigkeit     | siehe  |
| Artikelbez            | eichnun  | g              | DAR    |
| 🖊 BEPANTH             | EN MEE   | RWASSER        | NAS    |
| / BEPANTH             | EN WU    |                | SAL    |

# 11.5 Preislisten mit Aktionszeiträumen: neues Druckformular und Anzeige des Aktionszeitraums

Modul: Preise und Kalkulation

Anwendungsfall: Preisliste drucken

### Neu/geändert:

Wenn Sie Preislisten mit Aktionszeiträumen drucken, so erscheint neben der aktivierten Checkbox "Liste" die zugehörige Aktion mit Aktionszeitraum:

| Drucken             |                                        | R | ? |
|---------------------|----------------------------------------|---|---|
| Bitte wählen Sie au | s, was Sie drucken möchten.            |   |   |
| Liste               | Februar 2021 / 01.02.2021 - 28.02.2021 |   |   |
| Etiketten           | Grundpreisetikett                      |   |   |
|                     | für Berg Apotheke                      | - |   |
|                     | Anzahl Packungen (Artikelbestand)      |   |   |
|                     |                                        |   |   |

Falls keine Aktion ausgewählt ist, ist das Feld leer.

Der zugehörige Ausdruck enthält bei Preislisten mit Aktionszeiträumen die Aktion als Zwischenüberschrift unterhalb der Hauptüberschrift sowie die Information über die Abweichung zur Preisbasis.

| Baumer Apotheke - Hit<br>AG Hirschberg/Ullersre      | schbe<br>auth - H | rger Str. 84 - 00372 Mün<br>IRE: - Steuer Nr.: | chen                                 |                        |                                    |                                                          |                               |                                        |                                        |
|------------------------------------------------------|-------------------|------------------------------------------------|--------------------------------------|------------------------|------------------------------------|----------------------------------------------------------|-------------------------------|----------------------------------------|----------------------------------------|
| Aktionspreislist                                     | te                |                                                |                                      |                        |                                    |                                                          |                               |                                        |                                        |
| Aktion: März 2021                                    |                   |                                                |                                      |                        |                                    |                                                          |                               |                                        | Seite: 1/1                             |
| Artikelbezeichnung<br>ACALYPHA INDICA<br>BAMBUSA D 1 | DAR<br>GLO<br>GLO | Einheit PZN<br>10g 00000112<br>10g 00000313    | Anbieter<br>DHU-Arznei<br>DHU-Arznei | VK<br>9,00 €<br>9,00 € | <b>+/- (%)</b><br>-11,76<br>-11,76 | Preisbasis (Typ)<br>10,20 € (Apo-VK)<br>10,20 € (Apo-VK) | Rohertrag<br>2,10 €<br>2,10 € | Gültig von<br>01.03.2021<br>01.03.2021 | Gültig bis<br>31.03.2021<br>31.03.2021 |

Mehr dazu lesen Sie in Preisliste und Etiketten drucken oder exportieren

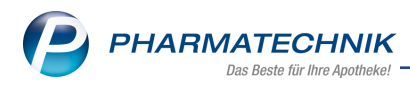

# 11.6 Zwei neue Verwendungsbereiche bei IXOS-Neuinstallationen

Modul: Preise und Kalkulation

Anwendungsfall: Preislisten erstellen

#### Neu/geändert:

Bei IXOS-Erstinstallation werden zwei neue Verwendungsbereiche mit ausgeliefert:

- Sortimentsrabatte ( 🐓 )
- Happy Hour ()

Kontext sind Kasse und Faktura, Verkaufsart sind Normalverkauf, Privatrezept und Grünes Rezept. Eine Rabattierung ist zugelassen. Diese Verwendungsbereiche gelten für alle Kunden. Ihnen ist eine leere Preisliste vom Typ "Nur kalkulierte Preise" zugeordnet. Im Verwendungsbereich "Sortimentsrabatte" heißt die "Preisliste mit Sortimentsrabatten" und im Verwendungsbereich "Happy Hour" heißt sie "Happy Hour Preisliste".

| S.      | Preise und Kalkulation                      |                                                       |                          |            |         |         |    |          | ľ         | <u>D</u> | ? © @ ×    |
|---------|---------------------------------------------|-------------------------------------------------------|--------------------------|------------|---------|---------|----|----------|-----------|----------|------------|
| Pre     | isschema                                    |                                                       |                          |            |         |         |    |          |           |          | <u> </u>   |
| Sta     | ndard                                       |                                                       |                          |            |         |         |    |          |           |          | 1          |
|         | Bezeichnung Standard                        |                                                       |                          |            |         |         |    |          |           |          |            |
|         | Filterkriterien                             |                                                       |                          |            |         |         |    |          |           |          |            |
|         |                                             |                                                       |                          |            |         |         |    |          |           |          | 33         |
| _       | Prio                                        |                                                       | _                        | Verwendung |         | _       | _  | Bezeichr | nung      | _        |            |
|         | Kontext<br>1 Verkaufsart<br>Kundenselektion | Alle Verkaufsar<br>Alle (einschlief                   | ten<br>lich Laufkundscl  | haft)      |         |         |    |          |           |          |            |
|         | Kontext<br>2 Verkaufsart<br>Kundenselektion | Kasse; Faktura<br>Alle Verkaufsar<br>Alle (einschließ | ten<br>lich Laufkundsch  | haft)      |         |         |    | Sortimer | tsrabatte |          |            |
|         | Kontext<br>3 Verkaufsart<br>Kundenselektion | Kasse; Faktura<br>Alle Verkaufsar<br>Alle (einschließ | ten<br>llich Laufkundscl | haft)      |         |         |    | Нарру Н  | our       |          |            |
|         | Kontext<br>4 Verkaufsart<br>Kundenselektion | Kasse; Faktura<br>Alle Verkaufsar<br>Alle (einschließ | ten<br>llich Laufkundsch | haft)      |         |         |    | Standard | l.        |          |            |
|         |                                             |                                                       |                          |            | -       |         |    |          |           |          |            |
|         | Preisliste                                  |                                                       |                          | 03.0       | Z 2021  | eitraum |    | Zeitplan |           |          |            |
| Details | лицинари станале                            |                                                       |                          | 03.0       | ELEVE I |         |    |          |           |          |            |
| Strg    |                                             | Neuer                                                 | Eintrag                  | Eintrag    | Filter  |         |    |          |           |          | Preisliste |
| Alt     | F1 F2                                       | F3                                                    | F4                       | FS FS      | F6      | F7      | FB | F9       | F10       | F11      | F12        |

Mehr dazu lesen Sie in Preis-Verwendungsmodell anlegen und bearbeiten

# 11.7 Kategorien für Rechenregeln

Modul: Preise und Kalkulation

Anwendungsfall: Rechenregeln bearbeiten

#### Neu/geändert:

Um Rechenregeln für unterschiedliche Anwendungsbereiche wie Aktionspreislisten, Kalkulationsregel, Artikelverwaltung, BG-Rezepte u.a. trennen zu können, haben wir Kategorien eingeführt. Dabei gibt es die folgenden Neuerungen:

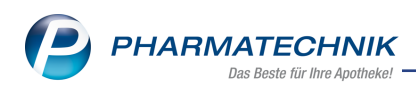

1. Im Fenster **Rechenregel bearbeiten** gibt es das neue Auswahlfeld **Anzeigen in**:

| Rechenregel bearbeiten                             |                                                                                 |                           |                  |             | 2 ? |
|----------------------------------------------------|---------------------------------------------------------------------------------|---------------------------|------------------|-------------|-----|
| Bezeichnung                                        | Rechentyp                                                                       | Definition                |                  |             | 2   |
| ABDA-EK +10%                                       | Brutto                                                                          | Apo-EK +10% + M           | wSt. (Rundung: a | ouf 5 Cent) | 8   |
| Bezeichnung*<br>Definition der Rechenregel<br>Info | ABDA-EK +10%<br>Apo-EK +10% + MwSt. (Rundun<br>Migriert aus alter IXOS-Preisges | g: auf 5 Cent)<br>taltung |                  |             |     |
| Anzeigen in<br>Art der Berechnung                  | Kalk.<br>Kalkulation                                                            | Ŧ                         |                  |             |     |
|                                                    | Berechnungsbasis                                                                | %-Auf-/Abschlag           | €-Auf-/Abschlag  |             |     |
|                                                    | Apo-EK 👻                                                                        | 10,00                     |                  | + MwSt. 🗸   |     |
| sonst                                              |                                                                                 |                           |                  |             |     |

Klicken Sie auf [...], so öffnet sich folgendes Fenster:

|   | Anzeigen in | Erläuterung                                                                                                    |  |  |  |  |  |  |
|---|-------------|----------------------------------------------------------------------------------------------------|--|--|--|--|--|--|
|   | A+V         | Rechenregeln, falls über die A+V Hilfsmittelvertragsdatent<br>kein VK für den Verkauf ermittelt werden konnte bzw. die<br>Preisermittlung abgebrochen wurde          |  |  |  |  |  |  |
|   | Aktion      | Rechenregeln, speziell für Preislisten mit Aktionszeiträumen<br>(Preise und Kalkulation)                                                                             |  |  |  |  |  |  |
|   | BG          | Rechenregeln, falls im Rahmen der Abgabe auf BG-Rezept für<br>den Verkauf kein VK ermittelt werden konnte                                                            |  |  |  |  |  |  |
| • | Kalk.       | Rechenregeln, speziell für Kalkulationsregeln (Preise und<br>Kalkulation); inkl. Rechenregeln zur Berechnung des Eigenen<br>VK (Artikelverwaltung - Preisgestaltung) |  |  |  |  |  |  |

Hier legen Sie fest, welcher oder welchen **Kategorien** die Rechenregel zugeordnet wird:

- **A+V** (falls kein VK ermittelbar)
- Aktion (für Aktionspreislisten)
- **BG**-Rezepte (falls kein VK ermittelbar)

- **Kalk.** (für alle Kalkulationsregeln, z.B. für Eigenen VK (inkl. Artikelverwaltung), Sortimentsrabatte)

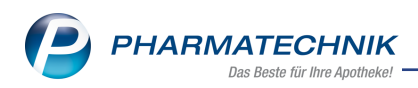

 Im Fenster Rechenregel auswählen sehen Sie dann in der neuen Spalte Anzeigen in[1] die Zuordnung:

| lechenreg | el auswählen                    |                |                 | _                        | _       |             |                     |
|-----------|---------------------------------|----------------|-----------------|--------------------------|---------|-------------|---------------------|
| Artikelb  | ezeichnung                      |                |                 | DAR                      | Einheit | F           | ZN                  |
| BEPANT    | THEN ANTISEPT WU                | NDCRE          |                 | CRE                      | 20 g    | c           | 198782 1            |
| Nur fi    | ir "Anzeigen in Aktio           | n" gekennzeich | nete Rechenred  | eln anzeige              | 'n      |             |                     |
| Bezeich   | inung                           | Definition     | nete neenenieg  | en unzeige               |         | Anzeigen in | Ermittelter VK      |
| ABDA-E    | ĸ                               | Apo-EK +       | MwSt. (Rundung  | g: auf 5 Cent            | )       | Kalk.       | 3,80 🕤              |
| ABDA-E    | K +10%                          | Apo-EK +1      | 10% + MwSt. (Ru | undung: auf              | 5 Cent) | BG, Kalk.   | 4,20 <mark>1</mark> |
| ABDA-E    | K +19%                          | Apo-EK +1      | 19% + MwSt. (Ru | undung: auf              | 5 Cent) | Kalk.       | 4,55                |
| ABDA-E    | K +20%                          | Apo-EK +2      | 20% + MwSt. (Ru | undung: auf              | 5 Cent) | Kalk.       | 4,60 🚺              |
| ABDA-E    | K +25%                          | Apo-EK +2      | 25% + MwSt. (Ru | undung: auf              | 5 Cent) | Kalk.       | 4,75                |
| ABDA-E    | K +40%                          | Apo-EK +4      | 40% + MwSt.     |                          |         | Kalk.       | 5,35                |
| A         | rtikel <u>p</u> reise Details z | um VK          |                 |                          |         |             |                     |
|           | PZN                             | 01987824       | Effektive       | er EK                    | 2,51    | Apo-VK      | 6,19                |
|           | Apo-EK                          | 3,21           | Durchschnit     | ts-EK                    | 2,51    | Eigener VK  |                     |
|           | Eigener EK                      | 2,51           | Anbieter        | preis                    | 2,70    | UVP         |                     |
| £         | Buchungs-EK                     | 2,51           | Krankenhau      | is-EK                    | 3       |             |                     |
|           |                                 |                |                 |                          |         |             |                     |
| Neu       | Löschen                         | Bearbeiten     | Kopieren        | 'Anzeigen i<br>verwalter | n'      |             | OK Abbred           |
| F3        | F4                              | F5             | F10             | F11                      |         |             | F12 Esc             |

Ist die Option **Nur für "Anzeigen in Aktion" gekennzeichnete Rechenregeln anzeigen[2]** aktiv, so zeigt IXOS nur die für diese Aktion angewendeten Rechenregeln an.

 Mit der neuen Schaltfläche "Anzeige in" verwalten - F11 [3] öffnet sich ein Fenster, in dem Sie die anzuzeigenden Rechenregeln auswählen können. Über die Dropdown-Liste Rechenregel anzeigen in können Sie auswählen, in welchem Kontext die Rechenregel angezeigt wird

| "Anzeigen in" für Rechenregel verwalten |          |              |                  |        | ?  |
|-----------------------------------------|----------|--------------|------------------|--------|----|
| Rechenregel anzeigen in Aktion          |          | <b>_</b>     |                  |        |    |
|                                         |          |              |                  |        |    |
| Nicht angezeigt                         |          | Angezeigt    |                  |        |    |
| ABDA-EK                                 |          | ABDA-EK +19% |                  |        |    |
| ABDA-EK +10%                            |          |              |                  |        |    |
| ABDA-EK +20%                            |          |              |                  |        |    |
| ABDA-EK +25%                            |          |              |                  |        |    |
| ABDA-EK +40%                            |          |              |                  |        |    |
| ABDA-EK +40%                            |          |              |                  |        |    |
| AMG                                     | =-       |              |                  |        |    |
|                                         |          |              |                  |        |    |
|                                         |          |              |                  |        |    |
|                                         |          |              |                  |        |    |
|                                         |          |              |                  |        |    |
| Definition Apo-EK +25% + MwSt. (Rundu   | ung: auf | 5 Cent)      |                  |        |    |
| Info Migriert aus alter IXOS-Preisge    | estaltun | a            |                  |        |    |
| et a                                    |          |              |                  |        |    |
| Ā                                       |          |              |                  |        |    |
|                                         |          |              |                  |        |    |
| Speichern                               |          |              | Speichern & A    | bbrech | en |
| F1                                      |          |              | Schließen<br>F12 | Esc    |    |
|                                         |          |              |                  |        | _  |

Wenn Sie dieses Fenster aus **Rechenregel verwalten** aufgerufen haben, so wird Ihnen

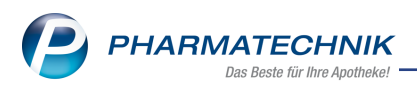

in einer zusätzlichen Spalte noch angezeigt, ob es sich um Netto- (Les) oder Brutto-Regeln (Les) handelt:

| "Anzeigen in" für Rechenregel verwalten |              | 🕞 🔽 |
|-----------------------------------------|--------------|-----|
| Rechenregel anzeigen in Aktion          | •            |     |
| Nicht angezeigt                         | Angezeigt    |     |
| ABDA-EK                                 | ABDA-EK +19% | €%  |
| ABDA-EK +10%                            | ABDA-EK +40% | €%  |
| ABDA-EK +20% €                          |              |     |
| ABDA-EK +25%                            |              |     |

Mehr dazu lesen Sie in

- Rechenregel anlegen und bearbeiten
- Rechenregel auswählen

#### 11.8 Neues Fenster "Referenzpreise festlegen" für Preisschema

Modul: Preise und Kalkulation

Anwendungsfall: Preisliste erstellen mit "nur kalkulierten Preisen"

#### Neu/geändert:

Beim Anlegen eines Preisschemas können Sie im neuen Fenster **Referenzpreise festlegen** die Preisbasis für Referenzpreise definieren:

| Referenzpreise festlegen |    |                     |           |
|--------------------------|----|---------------------|-----------|
| Nicht gewählt            |    | Gewählt             |           |
| Preisbasis               |    | Preisbasis          |           |
| Аро-ЕК                   |    | Anbieterpreis (ApU) |           |
| Eigener EK               |    | Krankenhaus-EK      |           |
| Buchungs-EK              |    |                     |           |
| Effektiver EK            |    |                     |           |
| Durchschnitts-EK         |    |                     | 6         |
| Apo-VK                   | == |                     |           |
| UVP                      |    |                     |           |
| Eigener VK               |    |                     |           |
|                          |    |                     |           |
|                          |    |                     |           |
|                          |    | ОК                  | Abbrechen |
|                          |    | F12                 | Esc       |

Mehr dazu lesen Sie in Preisschema anlegen und bearbeiten

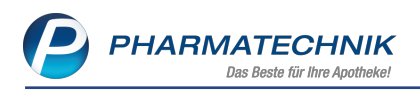

# **12 Informationen zu aktuellen Themen im Apothekenmarkt**

Zahlreiche neue Herausforderungen bestimmen täglich Ihren Apothekenalltag, insbesondere auch auf dem Gebiet der gesetzlichen Regelungen.

Zu folgenden aktuellen Themen im Apothekenmarkt können Sie sich jederzeit gerne auf unserer **PHARMATECHNIK**-Homepage informieren. Sie erhalten dort die aktuellsten Informationen auf einen Blick.

# 12.1 Aktuelles zur Telematikinfrastruktur

Informationen dazu finden Sie auf unserer Homepage hier.

# 12.2 Aktuelles zu den eRezept Modellprojekten

Das eRezept wird in Zukunft die klassische Verordnung auf Papier im gesamten Gesundheitswesen ablösen. Mit unserer IXOS eRezept Lösung können Sie heute schon im Rahmen der Modellprojekte eRezepte empfangen. Bei Interesse erfahren Sie auf unserer Webseite mehr unter www.pharmatechnik.de/erezept

# 12.3 Änderung im Arbeitsablauf aufgrund der Corona-Situation

Das Coronavirus ist eine Herausforderung und verändert unseren Alltag. Kurzfristig geänderte Vorgaben und Entscheidungen können zu abweichenden Arbeitsabläufen mit IXOS führen. Wir möchten Sie dabei bestmöglich unterstützen. Umfangreiche Informationen dazu lesen Sie auf unserer Homepage <u>www.pharmatechnik.de/corona</u> Hilfreiche Antworten auf die häufigsten Fragen finden Sie unter folgendem Link: <u>IXOS FAQ</u> <u>zur Corona-Situation</u>

# 12.4 Aktuelles zur Kassensicherungsverordnung und TSE

Informationen auf unserer Homepage, FAQs zum Download und Webseminare finden Sie auf folgender Webseite: <u>https://www.pharmatechnik.de/kassensichv/</u> Eine umfangreiche Sammlung an FAQs finden Sie auf folgender Webseite: <u>htt-</u> ps://www.pharmatechnik.de/service/ixos-onlinehilfe-support/ixos-faq

# 12.5 Aktuelles zu securPharm

Informationen auf unserer Homepage finden Sie auf folgender Webseite: <u>http://www.pharmatechnik.de/securpharm</u>.

Eine umfangreiche Sammlung an FAQs finden Sie zum Download unter folgendem Link: https://www.pharmatechnik.de/service/ixos-onlinehilfe-support/ixos-faq.

Zu diesen und vielen anderen Themen können Sie sich auch gerne auf unserem Web-Portal in der Rubrik **IXOS FAQ** informieren.

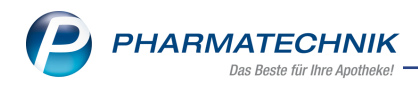

# 13 Unterstützung beim Arbeiten mit IXOS

### IXOS.eCall: Online-Support für IXOS

Wenn Sie Wünsche oder Fragen zur Funktionsweise von IXOS haben, dann können Sie direkt aus dem Modul **Notes**, Kategorie **Nachrichten** mit der Funktion **IXOS.eCall** den *PHARMATECHNIK*-Online-Support kontaktieren. Damit ist ein reibungsloser Ablauf in der Apotheke ohne Wartezeit am Telefon sowie ein effektiver Ablauf in der *PHARMATECHNIK*-Hotline gewährleistet.

#### Web-Portal des Online-Supports: www.pharmatechnik.de/online-support

Sie erhalten Hilfestellungen und Informationen, damit Ihr Anliegen schnellstmöglich geklärt werden kann. Sie finden hier die Kontaktdaten der **Hotline**, Formulare für **Supportanfragen**, **F**requently **A**sked **Q**uestions, die **IXOS-Onlinehilfe**, **Support-Dokumente**, den **Release-Plan**, Informationen zu **Produktschulungen** sowie ein Bestellformular für **Verbrauchsmaterialien**. Das Web-Portal des **Online-Supports** können Sie jederzeit entweder unter **www.pharmatechnik.de/online-support** oder aus dem Menü **Büro** über den Eintrag **@ Online-Support** oder per Fax an die **08151 / 55 09 296** erreichen.

#### Service-Hotline: 08151 / 55 09 295

Als **IXOS**-Anwender erreichen Sie die Service-Hotline unter der Rufnummer **08151 / 55 09 295**. Damit Sie die Rufnummer jederzeit griffbereit haben, wird diese auf dem IXOS Desktop links oben - unter dem Namen Ihrer Apotheke - angezeigt.

# Schnelle Hilfe - einfach das Hilfe-Icon oder 'Onlinehilfe - Alt+F1' wählen

Die **IXOS** Onlinehilfe liefert Ihnen Beschreibungen und Informationen für alle neuen sowie häufig verwendeten Funktionen.

Wenn Sie sich z.B. beim Arbeiten nicht sicher sind, wie der aktuelle Vorgang weiter bearbeitet werden soll, wählen Sie das Hilfe-Icon am rechten Rand der Navigationsleiste bzw. rechts in der Titelleiste von Fenstern oder **Onlinehilfe - Alt+F1**.

Die Onlinehilfe öffnet sich in einem neuen Fenster.

Sie erhalten dann automatisch Informationen zur laufenden Anwendung. In den meisten Fällen sind diese kontextsensitiv, d.h. sie beziehen sich direkt auf die Funktion, die Sie gerade verwenden.

# Informationen zu den Neuerungen der aktuellen Version abrufen

Sie können sich in der Onlinehilfe schnell über die neuesten Funktionen der aktuellen Version informieren. Rufen Sie zunächst mit **Onlinehilfe - Alt+F1** die Onlinehilfe auf. Klicken Sie dann im Inhaltsverzeichnis links auf das Buch **Das ist neu**.

Das Hilfethema mit den aktuellen Neuerungen öffnet sich.

Sie haben hier folgende Möglichkeiten:

- Versionsbeschreibung aufrufen.
- Direkt zu den ausführlichen Beschreibungen der wichtigsten Neuerungen springen.
- **Versions-Historie** aufrufen. Hier finden Sie die Neuerungen der letzten Versionen und können direkt auf deren Beschreibungen zugreifen.

2021.5.89